# Vending machine model Maxima/Karina

Manual for Use and Maintenance Publication MD06426C

May 2011

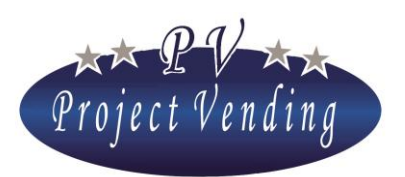

MD06426C Rev.0 del 01/12/2013

WE CONGRATULATE YOU FOR CHOOSING A PROJECT VENDING MACHINE. THIS PRODUCT HAS BEEN DESIGNED BY SKILLED TECHNICIANS AND MANUFACTURED ACCORDING TO THE HIGH QUALITY STANDARDS BY WHICH ALL THE PROJECT VENDING PRODUCTS HAVE ALWAYS DISTINGUISHED THEMSELVES.

THIS MANUAL WILL HELP YOU TO BECOME MORE FAMILIAR WITH YOUR MACHINE. WE SUGGEST THAT YOU READ THROUGH IT VERY CAREFULLY AND FOLLOW THE INSTRUCTIONS PROVIDED.

THIS DOCUMENT INCLUDES CONFIDENTIAL INFORMATION BELONGING TO PROJECT VENDING THE CONTENT OF THIS DOCUMENT CANNOT BE DIVULGED TO ANY THIRD PARTIES NOR COPIED OUT OR DUPLICATED, IN ANY FORM, COMPLETELY OR PARTLY, WITHOUT PREVIOUS APPROVAL IN WRITING BY PROJECT VENDING.

USE, DUPLICATION OR DIVULGATION OF THE TECHNICAL INORMATION HEREIN CAN BE PROTECTED BY PROJECT VENDING. THROUGH THE LAW.

EDITOR/MANUFACTURER:

PROJECT VENDING, VIA RISORGIMENTO, 20 - 31047 PONTE DI PIAVE (TV) - ITALY

Tel 0422 895107 – INFO@PROJECTVENDING.IT - WWW. PROJECTVENDING.COM

| DOCUMENT CHECKING TABLE |               |            |  |  |  |
|-------------------------|---------------|------------|--|--|--|
| Rev.                    | reason        | Date       |  |  |  |
| 00                      | First release | 01/12/2013 |  |  |  |
| 01                      |               |            |  |  |  |
| 02                      |               |            |  |  |  |
| 03                      |               |            |  |  |  |
| 04                      |               |            |  |  |  |
| 05                      |               |            |  |  |  |
| Signature               |               |            |  |  |  |
|                         |               |            |  |  |  |
|                         |               |            |  |  |  |

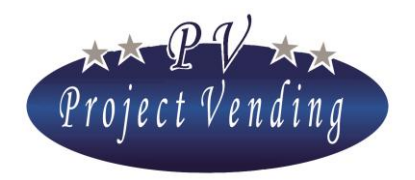

## Contents

| Se | ction | 1. Use and Maintenance                                       | 6         |
|----|-------|--------------------------------------------------------------|-----------|
| 1  | GENF  |                                                              | 6         |
|    | 1 1   | INTRODUCTION                                                 | 6         |
|    | 1 2   | SAFETY STANDARDS                                             | 6         |
|    | 1 3   | DISMANTLEMENT                                                | 7         |
|    |       | HANDLING AND STORAGE                                         | 7         |
| 2_ | DESC  | RIPTION OF THE MACHINE                                       | 8         |
|    | 2_1   | EXTERNAL VIEW                                                | 8         |
|    | 2_2   | INTERNAL PARTS                                               | 9         |
|    | 2_3   | TECHNICAL FEATURES                                           | 10        |
|    | 2_4   | STANDARD CONFIGURATION OF SPIRALSERRORE. IL SEGNALIBRO NON È | DEFINITO. |
|    | 2_5   | PACKING AND FITTINGS                                         | 10        |
| 3_ | CUST  | OMER SERVICE                                                 | 11        |
|    | 3_1   | MACHINE IDENTIFICATION                                       | 11        |
|    | 3_2   | CONTACTS                                                     | 11        |
| 4_ | INST  | ALLATION                                                     | 12        |
|    | 4_1   | UNPACKING                                                    | 12        |
|    | 4_2   | INSTALLATION                                                 | 12        |
|    | 4_3   | CHANGE GIVER MOUNTING                                        | 13        |
|    | 4_4   | PRODUCTS LOADING                                             | 14        |
|    | 4_5   | SPACERS AND PRODUCT GUIDES                                   | 15        |
|    | 4_6   | ELECTRICAL CONNECTION                                        | 16        |
| 5_ | MAC   | HINE OPERATION                                               | 16        |
|    | 5_1   | GENERAL INFORMATION                                          | 16        |
|    | 5_2   | QUICK PROGRAMMING                                            | 16        |
| 6_ | MAIN  | VTENANCE                                                     | 18        |
|    | 6_1   | REMARKS FOR THE OPERATOR                                     | 18        |
|    | 6_2   | ELECTRONIC BOARD                                             | 19        |
|    | 6_3   | CLEANING OF THE MACHINE                                      | 20        |
|    | 6_4   | REMOVAL OF SHELVES                                           | 20        |
|    | 6_5   | MODIFICATION OF SHELVES CONFIGURATION                        | 20        |
|    | 6_6   | REPLACEMENT OF SPIRALS AND MOTORS                            | 21        |
|    | 6_7   | ELECTRICAL COMPARTMENT                                       | 22        |
|    | 6_8   | ACCESS TO THE COOLING UNIT                                   | 23        |
|    | 6_9   | TROUBLE SHOOTING                                             | 24        |
|    |       |                                                              |           |

## Section 2. Programming

27

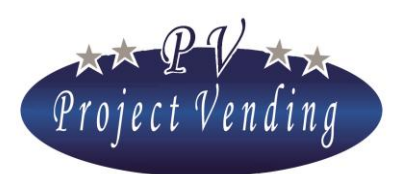

#### MD06426C Rev.0 del 01/12/2013

| 1_       | ACC                                                                                                    | OUNTING                                                                                                    | 28                                                                                                    |
|----------|----------------------------------------------------------------------------------------------------|----------------------------------------------------------------------------------------------------|----------------------------------------------------------------------------------------------------|
|          | 1_1                                                                                                    | CASHED AMOUNT                                                                                                    | 29                                                                                                    |
|          | 1_2                                                                                                    | CASH SALES                                                                                                    | 29                                                                                                    |
|          | 1_3                                                                                                    | CASHLESS SALES                                                                                                    | 29                                                                                                    |
|          | 1_4                                                                                                    | CHANGE RETURNED                                                                                                    | 29                                                                                                    |
|          | 1_5                                                                                                    | RESIDUAL CREDIT                                                                                                    | 29                                                                                                    |
|          | 1_6                                                                                                    | COLLECTED COINS                                                                                                    | 29                                                                                                    |
|          | 1_7                                                                                                    | COLLECTED BILLS                                                                                                    | 29                                                                                                    |
|          | 1_8                                                                                                    | CASHL. RECHARGE                                                                                                    | 29                                                                                                    |
|          | 1_9                                                                                                    | COINS FM C.G.                                                                                                    | 29                                                                                                    |
|          | 1_10                                                                                                    | COINS C.G. TUBES                                                                                                    | 29                                                                                                    |
|          | 1_11                                                                                                    | ACCOUNTING RESETTING                                                                                                    | 30                                                                                                    |
|          | 1_12                                                                                                    | RELATIONS BETWEEN MONETARY VARIABLES                                                                                                    | 31                                                                                                    |
| 2        | COU                                                                                                    | NTERS                                                                                                    | 31                                                                                                    |
|          | 2 1                                                                                                    | MAIN COUNTER                                                                                                    | 31                                                                                                    |
|          | 2 2                                                                                                    | COUNTERS                                                                                                    | 31                                                                                                    |
|          | $2^{-}3$                                                                                                    | COUNTERS RESETTING                                                                                                    | 32                                                                                                    |
|          | 2_4                                                                                                    | INVENTORY RESETTING                                                                                                    | 32                                                                                                    |
| 3        |                                                                                                    | 'FS                                                                                                    | 33                                                                                                    |
| 5_       | 3 1                                                                                                    | NORMAL PRICES                                                                                                    | 33                                                                                                    |
|          | 3 2                                                                                                    | CASHI ESS PRICES                                                                                                    | 3/                                                                                                    |
|          | 33                                                                                                    | DISCOUNT                                                                                                    | 34                                                                                                    |
|          | 5_5                                                                                                    | Discourt                                                                                                    | 51                                                                                                    |
|          |                                                                                                    |                                                                                                    | ~ -                                                                                                    |
| 4_       | SETT                                                                                                    | TINGS                                                                                                    | 35                                                                                                    |
| 4_       | <b>SET</b> 7                                                                                                    | TINGS<br>LANGUAGE                                                                                                    | <b>35</b><br>35                                                                                                    |
| 4_       | <b>SET1</b><br>4_1<br>4_2                                                                                                    | TINGS<br>LANGUAGE<br>CURRENCY                                                                                                    | <b>35</b><br>35<br>35                                                                                                    |
| 4_       | <b>SET1</b><br>4_1<br>4_2<br>4_3                                                                                                    | TINGS<br>LANGUAGE<br>CURRENCY<br>CLOCK SETTING                                                                                                    | <ul> <li>35</li> <li>35</li> <li>35</li> <li>35</li> </ul>                                                                                                    |
| 4_       | <b>SET7</b><br>4_1<br>4_2<br>4_3<br>4_4                                                                                                    | TINGS<br>LANGUAGE<br>CURRENCY<br>CLOCK SETTING<br>CONTRAST                                                                                                    | <b>35</b><br>35<br>35<br>35<br>36                                                                                                    |
| 4_       | <b>SET</b><br>4_1<br>4_2<br>4_3<br>4_4<br>4_5                                                                                                    | TINGS<br>LANGUAGE<br>CURRENCY<br>CLOCK SETTING<br>CONTRAST<br>PASSWORD                                                                                                    | <ul> <li>35</li> <li>35</li> <li>35</li> <li>36</li> <li>36</li> </ul>                                                                                                    |
| 4_       | <b>SET</b><br>4_1<br>4_2<br>4_3<br>4_4<br>4_5<br>4_6                                                                                                    | TINGS<br>LANGUAGE<br>CURRENCY<br>CLOCK SETTING<br>CONTRAST<br>PASSWORD<br>MACHINE CODE                                                                                                    | <ul> <li>35</li> <li>35</li> <li>35</li> <li>36</li> <li>36</li> <li>38</li> </ul>                                                                                                    |
| 4_       | <b>SETT</b><br>4_1<br>4_2<br>4_3<br>4_4<br>4_5<br>4_6<br>4_7                                                                                                    | TINGS<br>LANGUAGE<br>CURRENCY<br>CLOCK SETTING<br>CONTRAST<br>PASSWORD<br>MACHINE CODE<br>MAX. CHANGE                                                                                                    | <ul> <li>35</li> <li>35</li> <li>35</li> <li>36</li> <li>36</li> <li>38</li> <li>38</li> <li>20</li> </ul>                                                                                                    |
| 4_       | <b>SET</b><br>4_1<br>4_2<br>4_3<br>4_4<br>4_5<br>4_6<br>4_7<br>4_8                                                                                                   | LANGUAGE<br>CURRENCY<br>CLOCK SETTING<br>CONTRAST<br>PASSWORD<br>MACHINE CODE<br>MAX. CHANGE<br>CREDIT PERSISTENCY                                                                                                    | <ul> <li>35</li> <li>35</li> <li>35</li> <li>36</li> <li>36</li> <li>38</li> <li>38</li> <li>39</li> </ul>                                                                                                    |
| 4_       | <b>SETT</b><br>4_1<br>4_2<br>4_3<br>4_4<br>4_5<br>4_6<br>4_7<br>4_8<br>4_9                                                                                           | LANGUAGE<br>CURRENCY<br>CLOCK SETTING<br>CONTRAST<br>PASSWORD<br>MACHINE CODE<br>MAX. CHANGE<br>CREDIT PERSISTENCY<br>COUNTERS PASSWORD                                                                                                    | <ul> <li>35</li> <li>35</li> <li>35</li> <li>36</li> <li>36</li> <li>38</li> <li>38</li> <li>39</li> <li>39</li> <li>10</li> </ul>                                                                                                 |
| 4_       | <b>SETT</b><br>4_1<br>4_2<br>4_3<br>4_4<br>4_5<br>4_6<br>4_7<br>4_8<br>4_7<br>4_8<br>4_9<br>4_10                                                                     | LANGUAGE<br>CURRENCY<br>CLOCK SETTING<br>CONTRAST<br>PASSWORD<br>MACHINE CODE<br>MAX. CHANGE<br>CREDIT PERSISTENCY<br>COUNTERS PASSWORD<br>GOOD WORKING MESSAGE                                                                                                    | <ul> <li><b>35</b></li> <li>35</li> <li>35</li> <li>36</li> <li>36</li> <li>38</li> <li>39</li> <li>39</li> <li>40</li> </ul>                                                                                                    |
| 4_       | <b>SET</b><br>4_1<br>4_2<br>4_3<br>4_4<br>4_5<br>4_6<br>4_7<br>4_8<br>4_9<br>4_10<br>4_11                                                                            | LANGUAGE<br>CURRENCY<br>CLOCK SETTING<br>CONTRAST<br>PASSWORD<br>MACHINE CODE<br>MAX. CHANGE<br>CREDIT PERSISTENCY<br>COUNTERS PASSWORD<br>GOOD WORKING MESSAGE<br>OUT OF ORDER MESSAGE                                                                                                    | <ul> <li>35</li> <li>35</li> <li>35</li> <li>36</li> <li>36</li> <li>38</li> <li>39</li> <li>39</li> <li>40</li> <li>40</li> <li>40</li> </ul>                                                                                     |
| 4_       | <b>SETT</b><br>4_1<br>4_2<br>4_3<br>4_4<br>4_5<br>4_6<br>4_7<br>4_8<br>4_9<br>4_10<br>4_11<br>4_12                                                                   | LANGUAGE<br>CURRENCY<br>CLOCK SETTING<br>CONTRAST<br>PASSWORD<br>MACHINE CODE<br>MAX. CHANGE<br>CREDIT PERSISTENCY<br>COUNTERS PASSWORD<br>GOOD WORKING MESSAGE<br>OUT OF ORDER MESSAGE<br>LIGHTING                                                                                                    | <ul> <li>35</li> <li>35</li> <li>35</li> <li>36</li> <li>36</li> <li>38</li> <li>39</li> <li>40</li> <li>40</li> <li>40</li> <li>40</li> </ul>                                                                                     |
| 4_       | <b>SETT</b><br>4_1<br>4_2<br>4_3<br>4_4<br>4_5<br>4_6<br>4_7<br>4_8<br>4_7<br>4_8<br>4_9<br>4_10<br>4_11<br>4_12<br>4_13                                             | LANGUAGE<br>CURRENCY<br>CLOCK SETTING<br>CONTRAST<br>PASSWORD<br>MACHINE CODE<br>MAX. CHANGE<br>CREDIT PERSISTENCY<br>COUNTERS PASSWORD<br>GOOD WORKING MESSAGE<br>OUT OF ORDER MESSAGE<br>LIGHTING<br>FORCED VEND                                                                                                    | <ul> <li>35</li> <li>35</li> <li>35</li> <li>36</li> <li>36</li> <li>38</li> <li>39</li> <li>40</li> <li>40</li> <li>40</li> <li>41</li> <li>41</li> </ul>                                                                         |
| 4_       | <b>SETT</b><br>4_1<br>4_2<br>4_3<br>4_4<br>4_5<br>4_6<br>4_7<br>4_8<br>4_9<br>4_10<br>4_11<br>4_12<br>4_13<br>4_14                                                   | LANGUAGE<br>CURRENCY<br>CLOCK SETTING<br>CONTRAST<br>PASSWORD<br>MACHINE CODE<br>MAX. CHANGE<br>CREDIT PERSISTENCY<br>COUNTERS PASSWORD<br>GOOD WORKING MESSAGE<br>OUT OF ORDER MESSAGE<br>LIGHTING<br>FORCED VEND<br>OPTICAL BARRIER                                                                                                   | <ul> <li>35</li> <li>35</li> <li>35</li> <li>36</li> <li>36</li> <li>38</li> <li>39</li> <li>40</li> <li>40</li> <li>40</li> <li>41</li> <li>41</li> </ul>                                                                         |
| 4_<br>5_ | SETT<br>4_1<br>4_2<br>4_3<br>4_4<br>4_5<br>4_6<br>4_7<br>4_8<br>4_9<br>4_10<br>4_11<br>4_12<br>4_13<br>4_14<br>PAYI                                                  | LANGUAGE<br>CURRENCY<br>CLOCK SETTING<br>CONTRAST<br>PASSWORD<br>MACHINE CODE<br>MAX. CHANGE<br>CREDIT PERSISTENCY<br>COUNTERS PASSWORD<br>GOOD WORKING MESSAGE<br>OUT OF ORDER MESSAGE<br>LIGHTING<br>FORCED VEND<br>OPTICAL BARRIER<br><b>MENT SYSTEMS</b>                                                                            | <ul> <li>35</li> <li>35</li> <li>35</li> <li>36</li> <li>36</li> <li>38</li> <li>39</li> <li>39</li> <li>40</li> <li>40</li> <li>40</li> <li>41</li> <li>41</li> <li>41</li> <li>44</li> </ul>                                     |
| 4_<br>5_ | <b>SETT</b><br>4_1<br>4_2<br>4_3<br>4_4<br>4_5<br>4_6<br>4_7<br>4_8<br>4_7<br>4_8<br>4_9<br>4_10<br>4_11<br>4_12<br>4_13<br>4_14<br><b>PAY</b><br>5_1                | LANGUAGE<br>CURRENCY<br>CLOCK SETTING<br>CONTRAST<br>PASSWORD<br>MACHINE CODE<br>MAX. CHANGE<br>CREDIT PERSISTENCY<br>COUNTERS PASSWORD<br>GOOD WORKING MESSAGE<br>OUT OF ORDER MESSAGE<br>LIGHTING<br>FORCED VEND<br>OPTICAL BARRIER<br>MENT SYSTEMS                                                                                   | <ul> <li>35</li> <li>35</li> <li>35</li> <li>36</li> <li>36</li> <li>38</li> <li>39</li> <li>39</li> <li>40</li> <li>40</li> <li>40</li> <li>41</li> <li>41</li> <li>44</li> <li>44</li> </ul>                                     |
| 4_<br>5_ | SETT<br>4_1<br>4_2<br>4_3<br>4_4<br>4_5<br>4_6<br>4_7<br>4_8<br>4_9<br>4_10<br>4_11<br>4_12<br>4_13<br>4_14<br>PAYI<br>5_1<br>5_2                                    | LANGUAGE<br>CURRENCY<br>CLOCK SETTING<br>CONTRAST<br>PASSWORD<br>MACHINE CODE<br>MAX. CHANGE<br>CREDIT PERSISTENCY<br>COUNTERS PASSWORD<br>GOOD WORKING MESSAGE<br>OUT OF ORDER MESSAGE<br>LIGHTING<br>FORCED VEND<br>OPTICAL BARRIER<br>MENT SYSTEMS                                                                                   | <ul> <li>35</li> <li>35</li> <li>35</li> <li>36</li> <li>36</li> <li>38</li> <li>39</li> <li>40</li> <li>40</li> <li>40</li> <li>41</li> <li>41</li> <li>44</li> <li>45</li> </ul>                                                 |
| 4_<br>5_ | <b>SETT</b><br>4_1<br>4_2<br>4_3<br>4_4<br>4_5<br>4_6<br>4_7<br>4_8<br>4_9<br>4_10<br>4_11<br>4_12<br>4_13<br>4_14<br><b>PAYI</b><br>5_1<br>5_2<br>5_3               | LANGUAGE<br>CURRENCY<br>CLOCK SETTING<br>CONTRAST<br>PASSWORD<br>MACHINE CODE<br>MAX. CHANGE<br>CREDIT PERSISTENCY<br>COUNTERS PASSWORD<br>GOOD WORKING MESSAGE<br>OUT OF ORDER MESSAGE<br>LIGHTING<br>FORCED VEND<br>OPTICAL BARRIER<br>MENT SYSTEMS                                                                                   | <ul> <li>35</li> <li>35</li> <li>35</li> <li>36</li> <li>36</li> <li>38</li> <li>39</li> <li>39</li> <li>40</li> <li>40</li> <li>40</li> <li>40</li> <li>41</li> <li>41</li> <li>44</li> <li>45</li> <li>46</li> </ul>             |
| 4_<br>5_ | <b>SETT</b><br>4_1<br>4_2<br>4_3<br>4_4<br>4_5<br>4_6<br>4_7<br>4_8<br>4_9<br>4_10<br>4_11<br>4_12<br>4_13<br>4_14<br><b>PAY</b><br>5_1<br>5_2<br>5_3<br>5_4         | LANGUAGE<br>CURRENCY<br>CLOCK SETTING<br>CONTRAST<br>PASSWORD<br>MACHINE CODE<br>MAX. CHANGE<br>CREDIT PERSISTENCY<br>COUNTERS PASSWORD<br>GOOD WORKING MESSAGE<br>OUT OF ORDER MESSAGE<br>LIGHTING<br>FORCED VEND<br>OPTICAL BARRIER<br>MENT SYSTEMS                                                                                   | <ul> <li>35</li> <li>35</li> <li>35</li> <li>36</li> <li>36</li> <li>38</li> <li>39</li> <li>30</li> <li>40</li> <li>40</li> <li>40</li> <li>41</li> <li>41</li> <li>41</li> <li>44</li> <li>45</li> <li>46</li> <li>47</li> </ul> |
| 4_<br>5_ | <b>SETT</b><br>4_1<br>4_2<br>4_3<br>4_4<br>4_5<br>4_6<br>4_7<br>4_8<br>4_9<br>4_10<br>4_11<br>4_12<br>4_13<br>4_14<br><b>PAYI</b><br>5_1<br>5_2<br>5_3<br>5_4<br>5_5 | LANGUAGE<br>CURRENCY<br>CLOCK SETTING<br>CONTRAST<br>PASSWORD<br>MACHINE CODE<br>MAX. CHANGE<br>CREDIT PERSISTENCY<br>COUNTERS PASSWORD<br>GOOD WORKING MESSAGE<br>OUT OF ORDER MESSAGE<br>LIGHTING<br>FORCED VEND<br>OPTICAL BARRIER<br>MENT SYSTEMS<br>BASIC COIN<br>COIN MECHANISM<br>BILL READER<br>CHANGE GIVER<br>CASHLESS SYSTEM | <ul> <li>35</li> <li>35</li> <li>35</li> <li>36</li> <li>36</li> <li>38</li> <li>39</li> <li>40</li> <li>40</li> <li>40</li> <li>40</li> <li>41</li> <li>41</li> <li>44</li> <li>45</li> <li>46</li> <li>47</li> <li>48</li> </ul> |

Project Vending s.r.l. - N. REA: TV - 363670 - C.F. e P.IVA: 04606610261 Via Risorgimento 20 - 31047 PONTE DI PIAVE (TV) Tel. + 39 0422 895107 E-mail: info@projectvending.it Web: www.projectvending.com

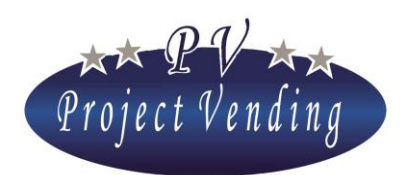

#### MD06426C Rev.0 del 01/12/2013

|     | 6_1  | TEMPERATURE SETTING                | 49 |
|-----|------|------------------------------------|----|
|     | 6_2  | SET POINT SETTING                  | 49 |
| 7_  | COO  | DLING UNIT                         | 50 |
|     | 7_1  | RESTORE STD C.U.P.                 | 50 |
| 8_  | CON  | FIGURATION                         |    |
|     | 8_1  | SHELVES CONFIGURATION              | 52 |
|     | 8_2  | SPIRALS CONFIGURATION              | 52 |
|     | 8_3  | MINIMUM STOCK                      | 53 |
|     | 8_4  | AUXILIARY VENDING MACHINE ENABLING | 54 |
|     | 8_5  | INVENTORY ENABLING                 | 55 |
| 9_  | MAI  | NTENANCE                           | 56 |
|     | 9_1  | DIAGNOSTICS                        | 56 |
|     | 9_2  | FAILURE LIST                       | 58 |
|     | 9_3  | RESET FAILURE LIST                 | 62 |
|     | 9_4  | STD CONFIG.                        | 63 |
| 10_ | MOI  | DEM SETUP                          | 64 |
|     | 10_1 | OFFICE TELEPHONE NUMBER            | 64 |
|     | 10_2 | MODEM TEST                         | 64 |
|     | 10_3 | SMS MAILING FREQUENCY              | 64 |
|     | 10_4 | MODEM ENABLING                     | 64 |
| 1_  | ATT  | ACHMENT 1 - INTRODUCTION           | 65 |
| 2_  | ATT  | ACHMENT 1 - MENU                   | 66 |

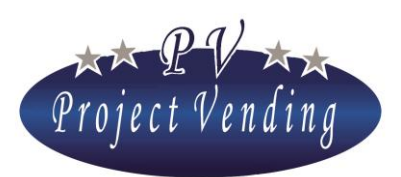

## Section 1. Use and Maintenance

## 1\_General

#### 1\_1INTRODUCTION

All the information provided herein is meant to obtain the best machine performance. This manual includes all the data and instructions for the machine filling and cleaning, as well as the instructions for skilled technicians to carry out more complex operations.

# This manual must be kept near the machine. If it gets lost or damaged, in order to receive a new one, the user shall let the manufacturer know the machine identification data as mentioned on the machine label.

In view of Project Vending's policy to improve its products whenever it is possibile, Project Vending reserve the right to make any improvement on future production (as well as on the relevant manuals) without any previous notice and with no obligation to up-date the products already on the market.

#### 1\_2SAFETY STANDARDS

The machine has been designed and manufactured according to the following European standards: EN 60335-2-75 "Particular requirements for commercial dispensing appliances and vending machines".

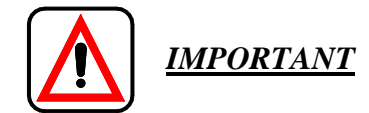

- Before using the machine, the instructions herein must be read very carefully.
- The machine installation and maintenance operations must be performed by skilled operators only.
- The user shall not get into the machine areas whose protections are locked through systems requiring the use of tools to be removed.

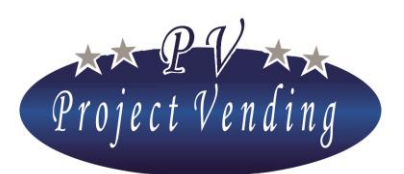

#### MD06426C Rev.0 del 01/12/2013

- The machine is not suitable for installation outdoors, it must be installed in dry places at temperatures included between 5°C and 40°C and where no water jets for cleaning are used (ex. big kitchens).
- The machine reliability is ensured if just original spares are used.
- In order to ensure a good operation, the machine must be kept clean at all times.

Project Vending refuse all responsibility for any damages, directly or indirectly, to people or objects as a consequence of:

- Improper use of the machine;
- Incorrect installation;
- Incorrect power supply;
- Improper maintenance;
- Non authorized operations or modifications;
- Use of non original spares

In case of any damage, Project Vending is not bound to pay any compensation for damages due to a machine stop either to extend the warranty period.

#### 1\_3DISMANTLEMENT

In case of dismantlement, it is advisable to disassemble the machine subdividing its parts according to the kind of materials (plastics, metal, paper, etc.). Dismantlement of all the parts obtained this way must be entrusted to authorized companies.

#### 1\_4HANDLING AND STORAGE

The machine transport must be entrusted to skilled personnel, making sure that the machine is not overturned. During transport the machine must be kept in vertical position.

Given the machine weight, best care shall be taken on handling it in order to avoid any accident to the operator in charge of the transport (ex.: sprains, hernia, etc.).

As to storage, it is important not to put one machine on another and to keep the machine always in vertical position, in places at a temperature not lower than 0°C.

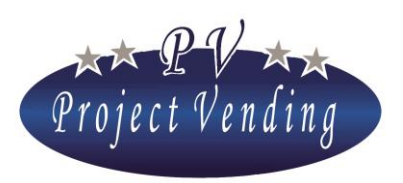

MD06426C Rev.0 del 01/12/2013

## 2\_Description of the machine

#### 2\_1EXTERNAL VIEW

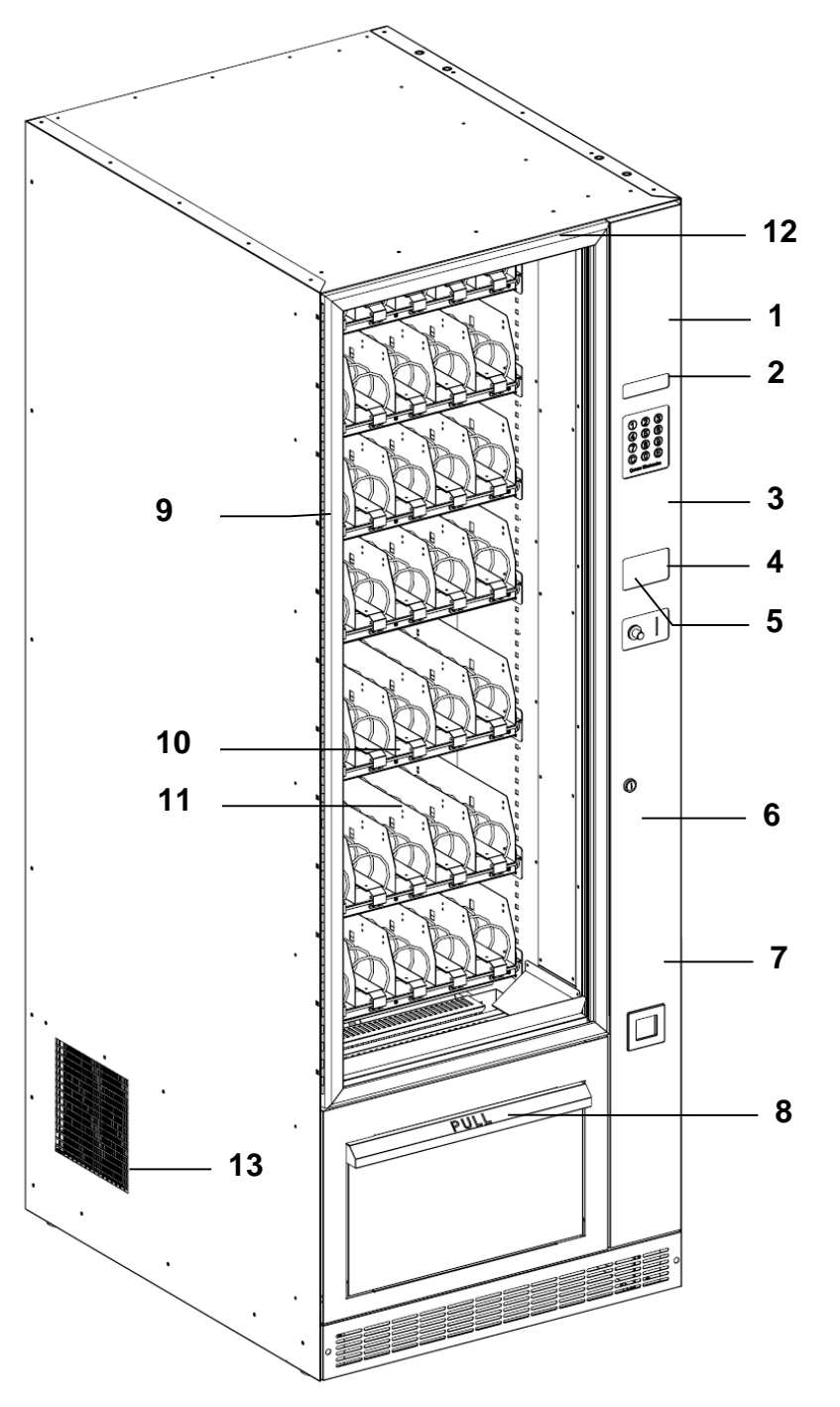

| 1  | DISPLAY LCD, BACK LIT<br>16X2  |
|----|--------------------------------|
| 2  | SELECTION KEYBOARD             |
| 3  | ARRANGEMENT FOR<br>BILL READER |
| 4  | COIN INSERTION                 |
| 5  | CHANGE GIVING P.B.             |
| 6  | LOCK                           |
| 7  | CHANGE<br>COMPARTMENT          |
| 8  | PRODUCT COMPART.               |
| 9  | DOOR                           |
| 10 | PRODUCT SHELVES                |
| 11 | PRODUCT SPIRALS                |
| 12 | LIGHTING                       |
| 13 | HOT AIR GRID                   |

Figure 2.1

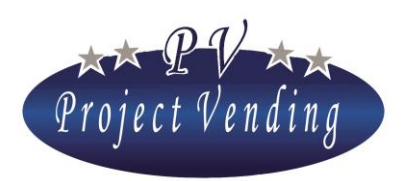

MD06426C Rev.0 del 01/12/2013

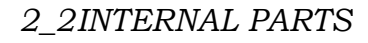

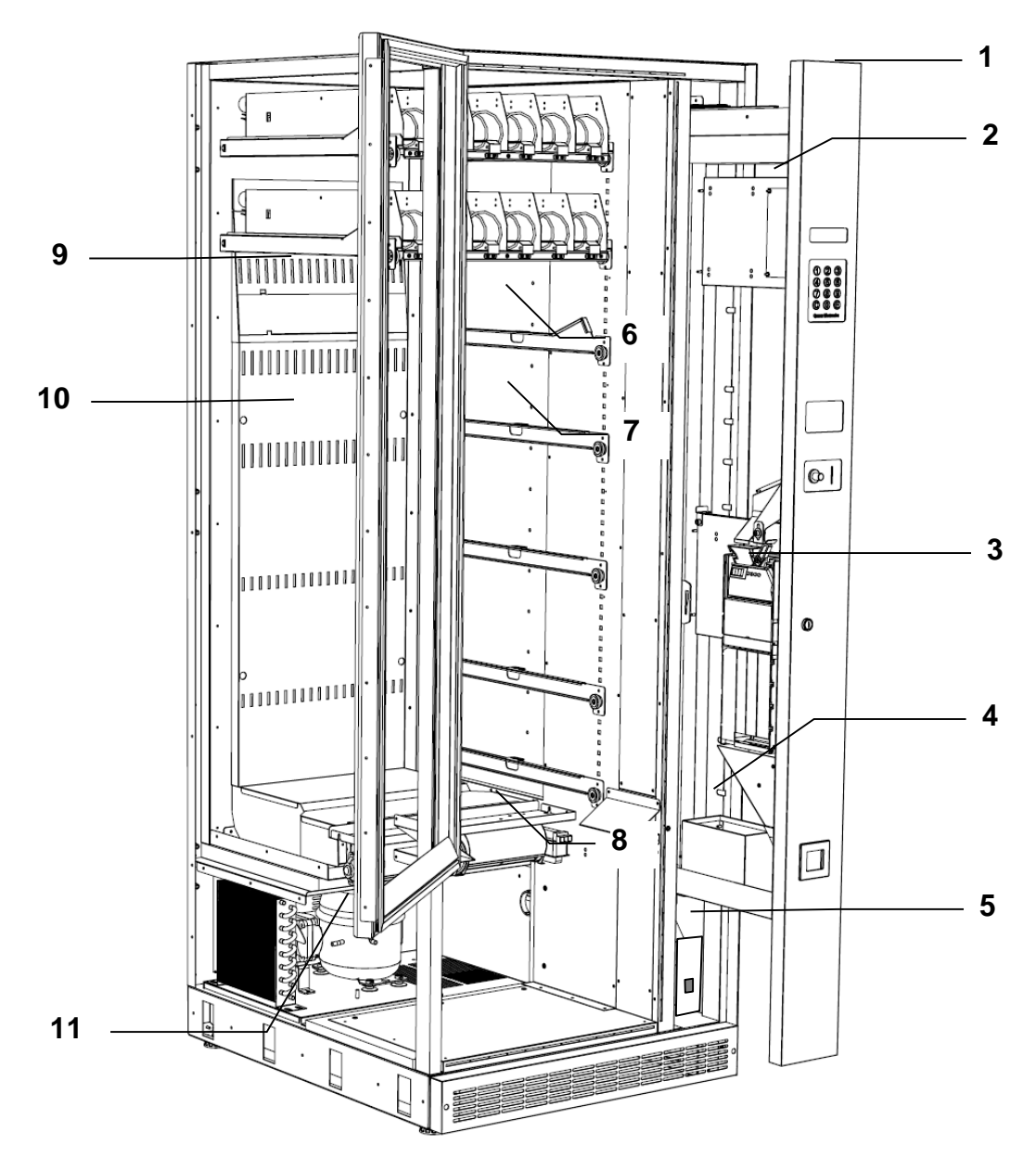

Figure 2.2

| 1 | TECHNICAL COMPARTMENT                      | 7  | GUIDE FOR SHELF PULLING OUT (FIXED)  |
|---|--------------------------------------------|----|--------------------------------------|
| 2 | ELECTRONIC BOARD                           | 8  | INTERNAL AIR RECIRCULATION FAN       |
| 3 | CHANGE GIVER                               | 9  | REMOVABLE PLATE FOR CLOSING OF SLITS |
| 4 | COIN BOX                                   | 10 | SLITS FOR COOLED AIR OUTLET          |
| 5 | ELECTRICAL COMPARTMENT /<br>MAIN SWITCH    | 11 | COOLING UNIT                         |
| 6 | GUIDE FOR SHELF PULLING OUT<br>(RECLINING) |    |                                      |

Project Vending s.r.l. - N. REA: TV - 363670 - C.F. e P.IVA: 04606610261 Via Risorgimento 20 - 31047 PONTE DI PIAVE (TV) Tel. + 39 0422 895107 E-mail: info@projectvending.it Web: www.projectvending.com

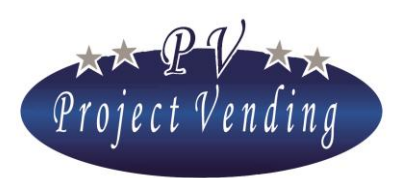

2 **3TECHNICAL FEATURES** 

#### MD06426C Rev.0 del 01/12/2013

|                  |                 | 10120      |        |                   |             |
|------------------|-----------------|------------|--------|-------------------|-------------|
|                  | TRADE NAME      | MAXIMA,    | code Q | 2606343DA         |             |
| $\triangleright$ | DIMENSIONS      | HEIGHT 191 | cm     | WIDTH 70 cm       | DEPTH 87 cm |
| $\triangleright$ | WEIGHT          | 230 Kg     |        |                   |             |
| $\triangleright$ | SUPPLY VOLTAGE  |            | 230V-  | 110V (by request) |             |
| $\triangleright$ | POWER FREQUENCY |            | 50/60  | Hz                |             |
|                  | RATED POWER     |            | 400    | W                 |             |
|                  | COOLER          |            | R134   | 0.15Kg            |             |
|                  | NOISE           |            | < 71   | dB                |             |
|                  |                 |            |        |                   |             |
|                  | TRADE NAME      | KARINA,    | code Ç | 2608207DA         |             |
|                  | DIMENSIONS      | HEIGHT 135 | cm     | WIDTH 70 cm       | DEPTH 87 cm |
| $\triangleright$ | WEIGHT          | 130 Kg     |        |                   |             |
| $\triangleright$ | SUPPLY VOLTAGE  |            | 230V-  | 110V (by request) |             |
|                  | POWER FREQUENCY |            | 50/60  | Hz                |             |
|                  | RATED POWER     |            | 400    | W                 |             |
|                  | COOLER          |            | R134   | 0.15Kg            |             |
|                  | NOISE           |            | < 71   | dB                |             |
|                  |                 |            |        |                   |             |

#### 2\_4PACKING AND FITTINGS

The machine, that is delivered packed by protection carton elements and wrapped by a transparent film, is supplied complete with:

- Installation, use and maintenance manual;
- 1 Key for opening and closing of the main door;
- 1 Kit for fastening to wall;
- ♦ 2 Spiral guide kits;
- 4 Kits for dispensing of thin products;
- 1 Kit of labels with numbering of selections/prices

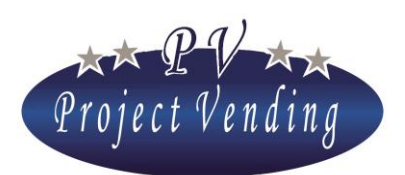

### 3\_Customer service

#### 3\_1 MACHINE IDENTIFICATION

In case of technical problems, it is essential to advise the basic machine data (model, code and serial number) shown on the label (see figure) inside the machine (on the panel supporting the electronic board).

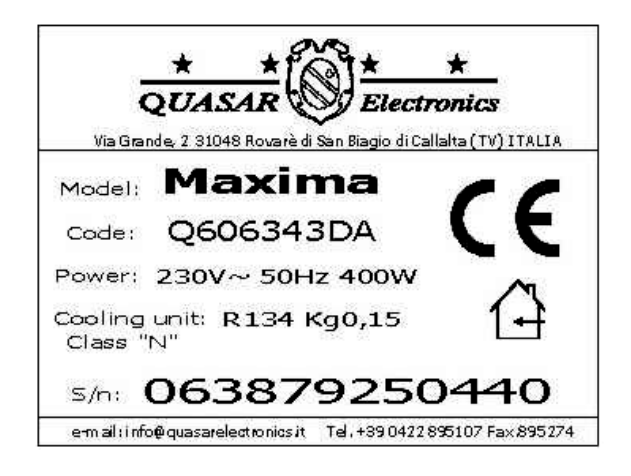

#### 3\_2CONTACTS

The Project Vending service team is at customers' disposal to provide any information.

Project Vending.

via Risorgimento, 20 - 31047 Ponte di Piave (TV) – Italia

Tel. 0422 1835678 Fax 0422 857780 E-mail info@Project Vendingelectronics.it

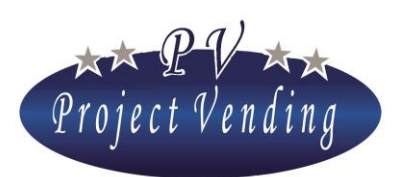

## 4\_Installation

#### 4\_1UNPACKING

- Remove the machine wrapping film;
- Remove the carton protection elements and check the machine status;

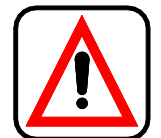

The packing materials must not be left unattended within people's reach, mainly children's, as such materials could be dangerous.

- From the product delivery compartment collect the small envelope including the key;
- Open the door and take the fittings placed in the product delivery compartment.

#### 4\_2INSTALLATION

The machine must be installed indoors in a dry place, sheltered from direct exposure to sun, where no water jets for cleaning are used (ex.: big kitchens). The machine must be placed on a level surface suitable to support its weight.

For proper operation of the cooling unit, the side grill (Figure 2.1 /13) must be kept completely free (at least 40 cm. from wall).

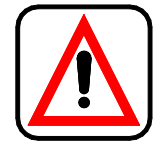

WARNING! An incorrect ventilation may be prejudicial to good working of the cooling unit.

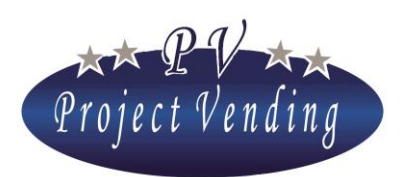

#### MD06426C Rev.0 del 01/12/2013

#### 4\_3CHANGE GIVER MOUNTING

In order to mount the change giver it is necessary to get into the machine technical compartment (Figure 2.2 / 1). To this purpose the following operations shall be carried out:

- Switch off the machine and open the technical compartment;
- Hook the change giver having its 3 rear holes fitted together with the 3 supports placed on the fixing plate (Figure 4.1 /1);
- Connect the change giver wiring with the adapter wiring coming from the board (Figure 4.1 /2);
- Adjust the position of the change giving lever unscrewing the proper screw (Figure 4.1 /4)
- Fix the change giver using the proper bracket (Figure 4.1 /3);
- If an MDB unit is used, set SW6 on the electronic
   board with switches 1,2,3,4 on ON and 5,6 on OFF, as shown in Figure 6.1 (standard setting). If an EXECUTIVE unit is used, set SW6 with switches 1,2,3,4 on OFF and 5,6 on ON.
- Switch on the machine;
- Enable the change giver on the programming menu as mentioned in Chapter 5\_2 (for further details please refer to Section "Programming").

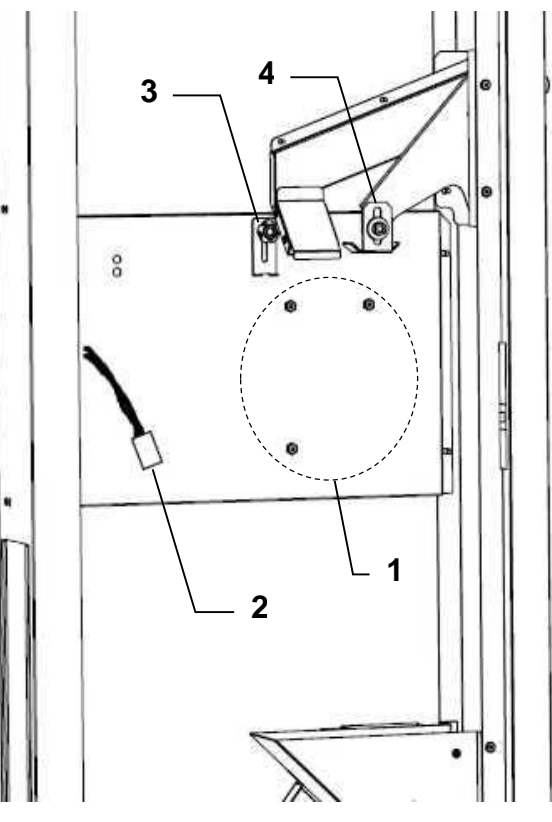

Figure 4.1

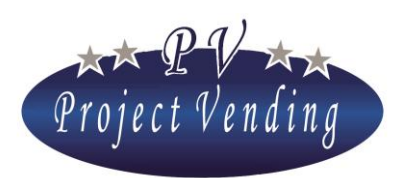

#### 4\_4PRODUCTS LOADING

**IMPORTANT:** The operation of product loading in the spirals must be performed machine OFF in order to avoid that the cooling system continues working uselessly while the door is open.

- In order to draw out a shelf it is necessary at first to lift it. Then pull the shelf outwards having it sliding to the end of the track (Figure 4.3). The shelf will stop in a stable position, suitable for products loading. The three upper shelves will stop in a slanting position in order to make products loading easier (Figure 4.2).
- Place the products from outside inwards making sure that all the spaces are filled with products. Load the most breakable products on the lower shelves so that they cannot be damaged on falling down.
- The bottles must be placed upside down, with the cap on the shelf base.
- The products must be easily placed on the spirals. Too large products shall not be loaded because they could get stuck during dispensing. Spirals suitable to the size of the products to dispense must be used.
- In order to ensure a correct dispensing of some products, it may be necessary to shift the end of the spiral. In order to do that, the spiral must be pulled until its fork gets out of the housing, and then it shall be rotated to the required position.
- Reinstall the shelf making sure that it is well fixed on its seat.

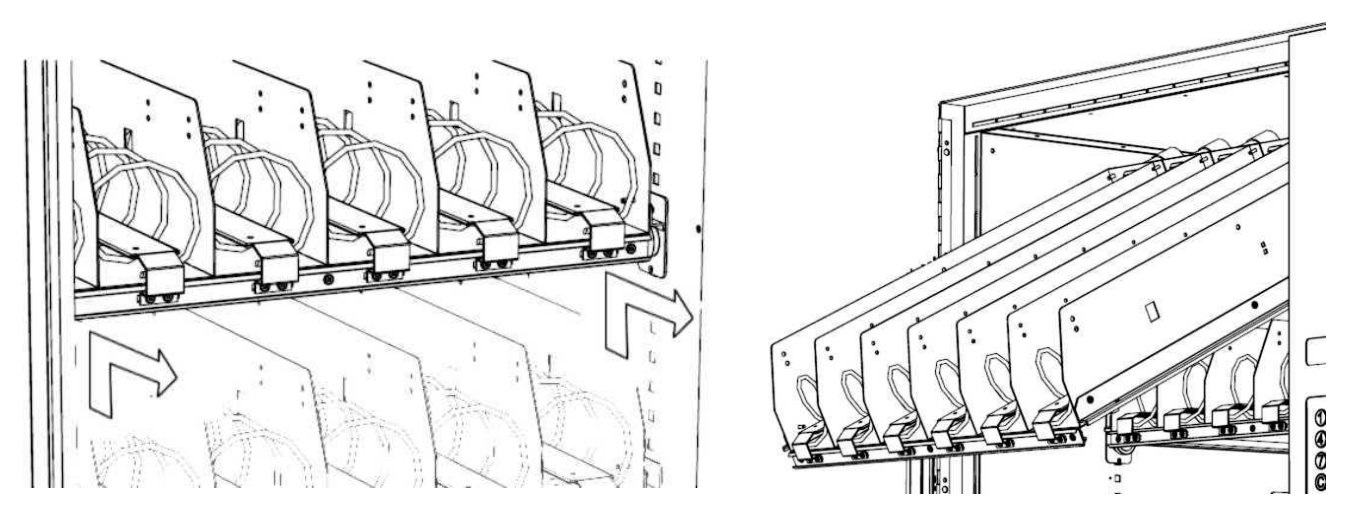

Figure 4.3

Figure 4.2

Project Vending s.r.l. - N. REA: TV - 363670 - C.F. e P.IVA: 04606610261 Via Risorgimento 20 - 31047 PONTE DI PIAVE (TV) Tel. + 39 0422 895107 E-mail: info@projectvending.it Web: www.projectvending.com

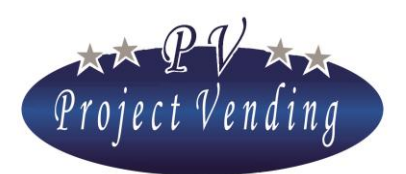

• If product dimensions make loading difficult, it is possibile to use proper spacers and product guides, as mentioned hereinafter.

#### 4\_5SPACERS AND PRODUCT GUIDES

Proper spacers can be used for dispensing small size products, mounted as shown in Figure 4.4. The product shall be placed on the right of the spacer. Adjust the space available for the product moving the spacer accordingly and carry out some dispensing tests.

In order to make the path of cans or tetrapack boxes easier, product guides as shown in Figure 4.5 can be used.

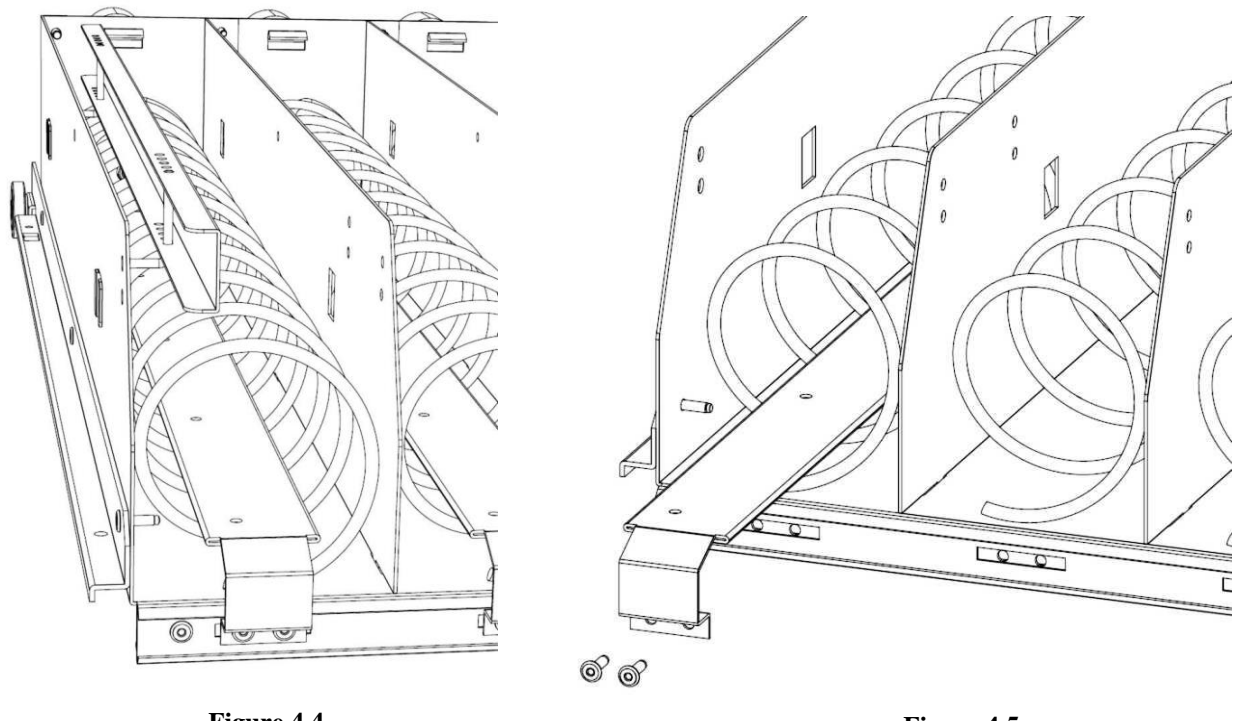

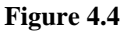

Figure 4.5

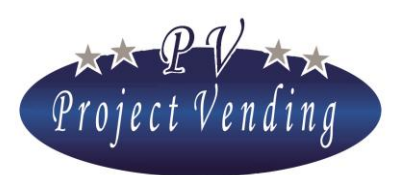

#### 4\_6ELECTRICAL CONNECTION

Check that the ground system of the electric circuit to be used for machine connection is efficient and in compliance with both domestic and European electrical safety standards.

Make sure that the mains voltage is corresponding to the one marked of the machine label (placed inside the machine as mentioned in para.  $3_1$ ) and that the socket capacity is suitable to the machine input. Connect the power supply and switch on the machine turning to position 1 the main switch placed on the front of the electrical compartment (Figure 2.2 /5), in the lower part of the technical compartment (Figure 2.2 /1)

Any kind of socket not compatible with the machine plug must be replaced. No adapter has to be used.

### 5\_Machine operation

#### 5\_1 GENERAL INFORMATION

Dispensing of products is very simple and takes place according to the following procedure:

- 1) Choose the product to buy;
- 2) Type in on the keyboard the corresponding number to check the price of the product;
- 3) Put the amount in the machine to buy the product;
- 4) Choose the product typing in the number corresponding to the chosen product;
- 5) Collect product and change from the proper doors (Figure 2.1 / 7 / 8).

#### 5\_2QUICK PROGRAMMING

In order to start the machine, the main programming operations to perform after installation (Chapter 4\_Installation) are specified hereinafter. For further information please refer to Section "Programming".

On switching on, the machine carries out a diagnostic cycle to check presence of motors and payment systems enabling. At the end of checks the machine will show the following message:

R E A D Y 10:26 09/09/04

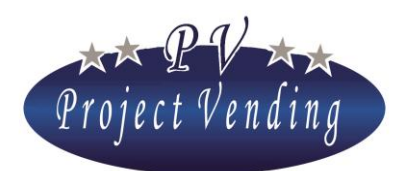

#### MD06426C Rev.0 del 01/12/2013

In case of any trouble, the display will show the symbol @, as shown here below:

@ READY 10:26 09/09/04

For further information concerning the kind of trouble, please refer to Section "Programming" "9\_2 Failure List".

In order to have access to the operation parameters it is necessary to get into the "programming mode" through the push-button located on the electronic board in the technical compartment (Figure 2.2/2). On access to the programming mode the display will show:

#### SERVICE

In order to get into the programming menus, press the key "6".

The function of the keys used is the following:

| Key ①:             | Page forward<br>Increase value | -allows to scroll forward the menu of functions<br>-increases the current parameter by one unit |
|--------------------|--------------------------------|-------------------------------------------------------------------------------------------------|
| Key ②:             | Page backward                  | -allows to scroll backward the menu of functions                                                |
|                    | Diminish value                 | -diminishes the current parameter by one unit                                                   |
| Key <sup>©</sup> : | Enter / Save                   | -allows to get into a sub-menu and/or to confirm the modification made                          |
| Key ⑦:             | Esc                            | -allows to get out of a previously selected menu without making any modification                |
| Key <sup>®</sup> : | <b>Reset parameter</b>         | -allows to reset the current parameter                                                          |

#### Enabling of change giver

Make sure that the switches SW6 on the electronic board are set correctly for the payment system installed, as specified in para. 4\_3. Once in programming mode, select the menu "5\_Payment systems" and then "5\_4 Change giver". Select through the keys "1", "2" the option MDB or EXECUTIVE according to the payment system installed. Confirm through the key "6" and get out of the programming mode by pressing the key "7".

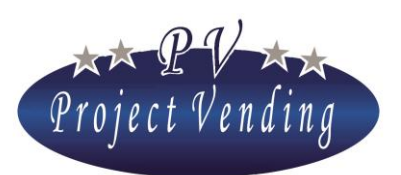

#### MD06426C Rev.0 del 01/12/2013

#### Programming of prices

In programming mode get into the menu "3\_Prices" and then the menu "Price sel.11". Set the price of selection no.11 through the keys "1", "2" and save trhough the key "6". Carry out the same operations for the prices of the other selections and get out of the programming mode by pressing the key "7" (for further information please refer to section "Programming").

#### Filling of change giver

In programming mode get into the menu "1\_Accounting" and then the menu "1\_10 Coins C.G. Tubes". The total amount present in the change giver will be displayed. Insert the coins through the proper slot. (Figure 2.1 /4). For every coin inserted, the amount of coins of that kind present in the change giver will be displayed (for further information please refer to section "Programming").

### 6\_Maintenance

#### 6\_1 REMARKS FOR THE OPERATOR

The vending machine purchased by you is safe if the instructions for filling and routine cleaning herein are complied with.

Any operation on parts under voltage must be carried out by skilled operators, aware of the possibile risks that this may involve.

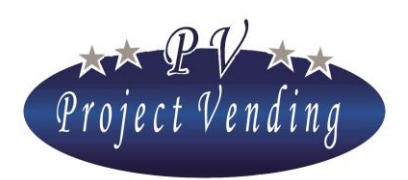

#### MD06426C Rev.0 del 01/12/2013

6\_2ELECTRONIC BOARD

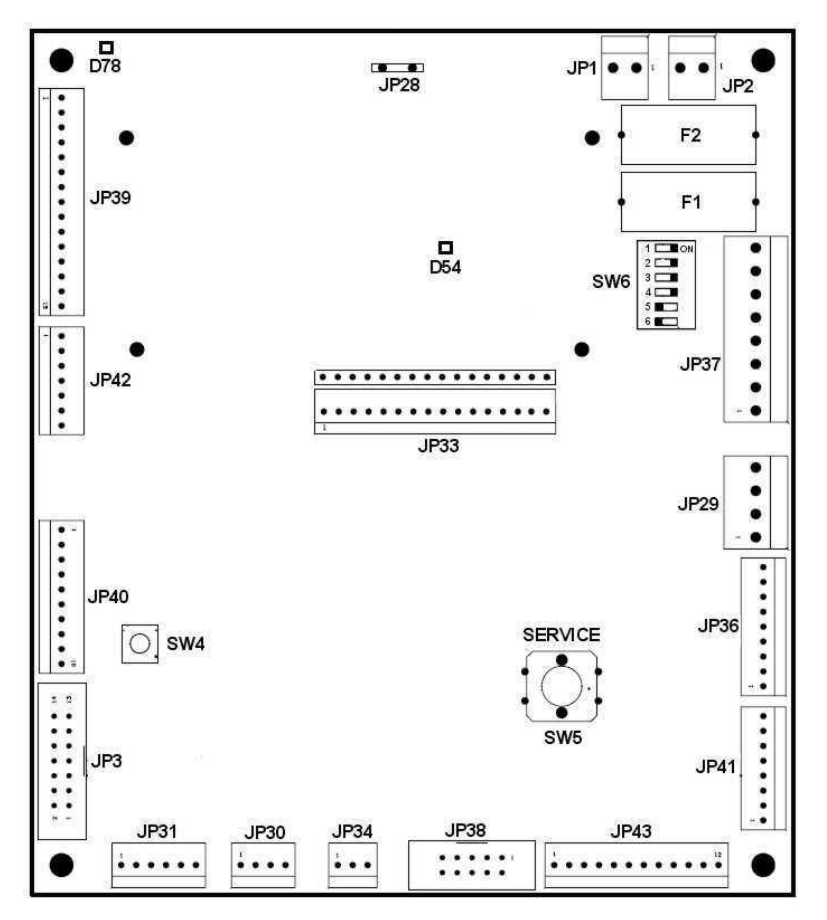

Figure 6.1

| JP1  | POWER SUPPLY 24VAC        | JP40 | I/O OPTICAL BARRIER                    |
|------|---------------------------|------|----------------------------------------|
| JP2  | POWER SUPPLY 24VAC        | JP41 | VARIOUS OUTPUTS                        |
| JP3  | IRDA                      | JP42 | I/O PROD. COLLECTION COMPART.<br>BLOCK |
| JP28 | GROUND WIRE               | JP43 | AUX. I/O                               |
| JP29 | TEMPERATURE SENSORS       | F1   | FUSE 24VAC EXECUTIVE (2A T)            |
| JP30 | I2C BUS                   | F2   | FUSE POWER SUPPLY. 24VAC (2A T)        |
| JP31 | RS232 – BOARD PROGRAMMING | SW4  | RESET PUSH-BUTTON                      |
| JP34 | EXTERNAL SERVICE          | SW5  | SERVICE PUSH-BUTTON                    |
| JP36 | KEYBOARD                  | SW6  | SWITCH CONFIGURATION<br>MDB/EXECUTIVE  |
| JP37 | CONN. MDB/EXECUTIVE       | D78  | LED POWER ON +24V                      |
| JP38 | COIN VALIDATOR            | D54  | LED POWER ON +5V                       |

Project Vending s.r.l. - N. REA: TV - 363670 - C.F. e P.IVA: 04606610261 Via Risorgimento 20 - 31047 PONTE DI PIAVE (TV) Tel. + 39 0422 895107 E-mail: info@projectvending.it Web: www.projectvending.com

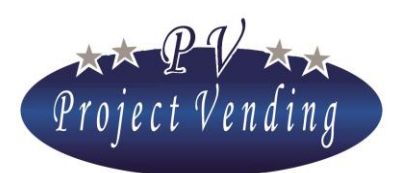

#### 6\_3CLEANING OF THE MACHINE

The machine must be cleaned by a soft cloth moist with lukewarm water and soap or a light detergent. It is advisable to clean the plexiglas parts through a suede or cellulose cloth to avoid scratches. No abrasive detergents, such as acetone, benzene or similar shall be used in order to avoid any damages on the machine surface.

Check that the side grid is always clean from any dirty matters (Figure 2.1/13).

#### 6\_4REMOVAL OF SHELVES

In order to remove a shelf, the following procedure shall be followed:

- remove the shelf in position of products loading;
- disconnect the electrical connector of the shelf (Figure 6.2 /1);
- lift the shelf in order to remove it completely from its track (Figure 6.2 /2).

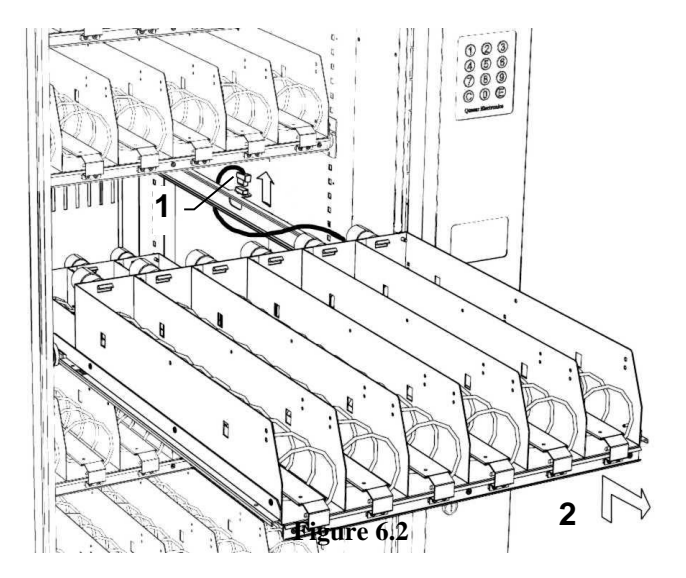

#### 6\_5MODIFICATION OF SHELVES CONFIGURATION

The number or position of shelves in the machine (up to a maximum of 8) can be varied moving the tracks. To this purpose the following operations shall be performed:

- Remove all the shelves;
- Unscrew, remove the tracks and fix them to the required position. If necessary, remove or add additional tracks;
- In order to add an eighth shelf, an additional connector is available on the lower part of the machine, next to the last shelf.

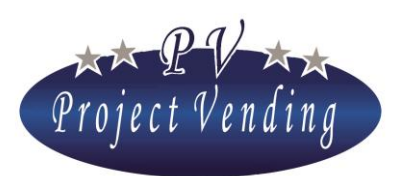

#### 6\_6REPLACEMENT OF SPIRALS AND MOTORS

In order to replace a spiral, perform the following operations:

- Rotate the spiral until the rear end is in the position of Figure 6.4.
- Remove the spiral pulling it upwards.

In order to replace a motor, perform the following operations:

- Remove the shelf from the machine (ref. para. 6\_4 REMOVAL OF SHELVES of shelves);
- Remove the spiral from the motor to be replaced;
- Through a screwdriver lever on the fixing point of the motor (Figure 6.3).
- Install the new motor following these instructions in the opposite sequence;

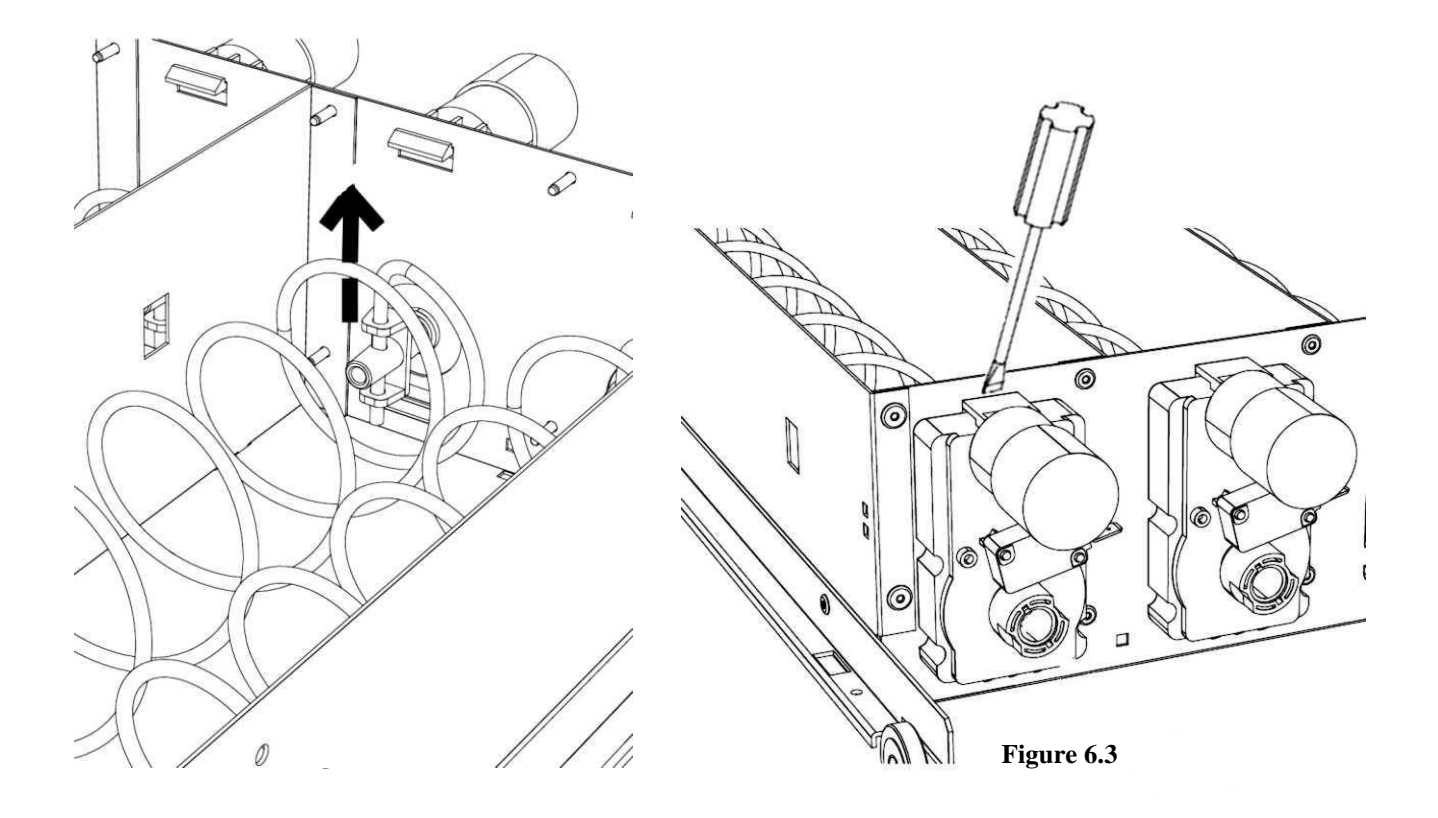

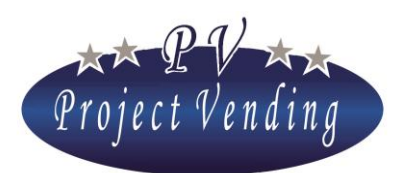

MD06426C Rev.0 del 01/12/2013

#### 6\_7ELECTRICAL COMPARTMENT

The electrical compartment includes the power supply equipment and the drivers for the high voltage working components. This compartment is located in the lower part of the technical compartment (Figure 2.2 /5). The main switch and the fuses (Figure 6.5) are placed on the front. The fuse values are the following:

| F1 (main) = 10 A Temp            | F2 (main) = 10 A Temp          |
|----------------------------------|--------------------------------|
| F3 (trans. input) = $0.5$ A Temp | F4 (compressor) = $6.3$ A Temp |

In case of trouble, the electrical compartment can be removed for replacement. To do this, it is necessary to remove completely the technical compartment taking off the locking pin (Figure 6.6 /1) and remove the electrical compartment lengthwise (Figure 6.6 /2).

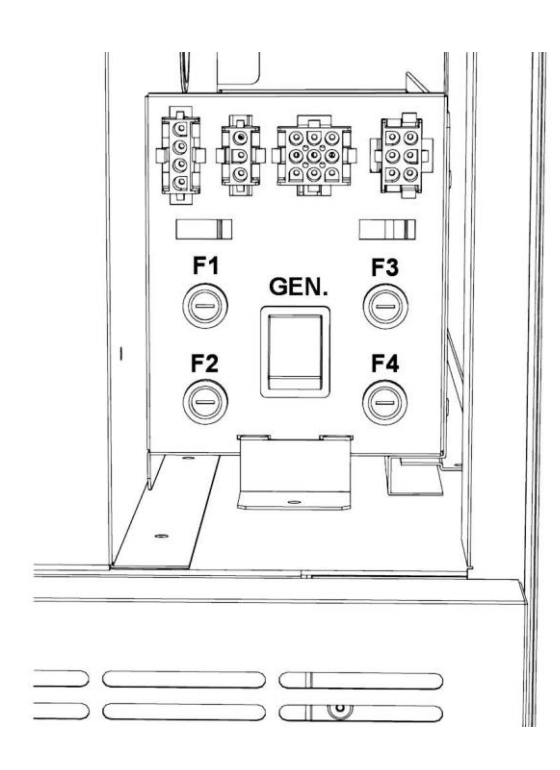

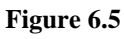

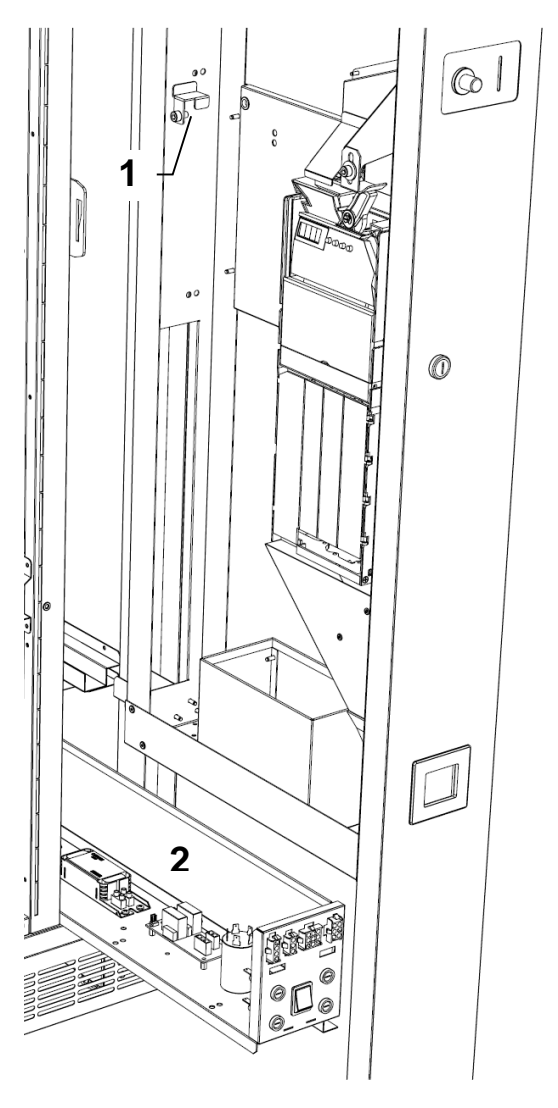

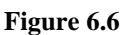

Project Vending s.r.l. - N. REA: TV - 363670 - C.F. e P.IVA: 04606610261 Via Risorgimento 20 - 31047 PONTE DI PIAVE (TV) Tel. + 39 0422 895107 E-mail: info@projectvending.it Web: www.projectvending.com

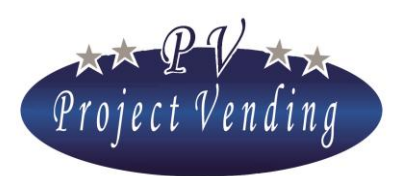

#### 6\_8ACCESS TO THE COOLING UNIT

In order to get into the cooling unit, perform the following operations:

- remove the product delivery compartment (Figure 6.7 /1) unscrewing the 5 screws on the angles;
- remove the first bottom shelf (Figure 6.7 /2);
- remove the fan unit (Figure 6.7 /3);
- remove the compressor closing panel (Figure 6.7 /4);

At this point the cooling unit is visible and, should it be replaced, in order to remove it, the screws which fix it to the machine base must be unscrewed.

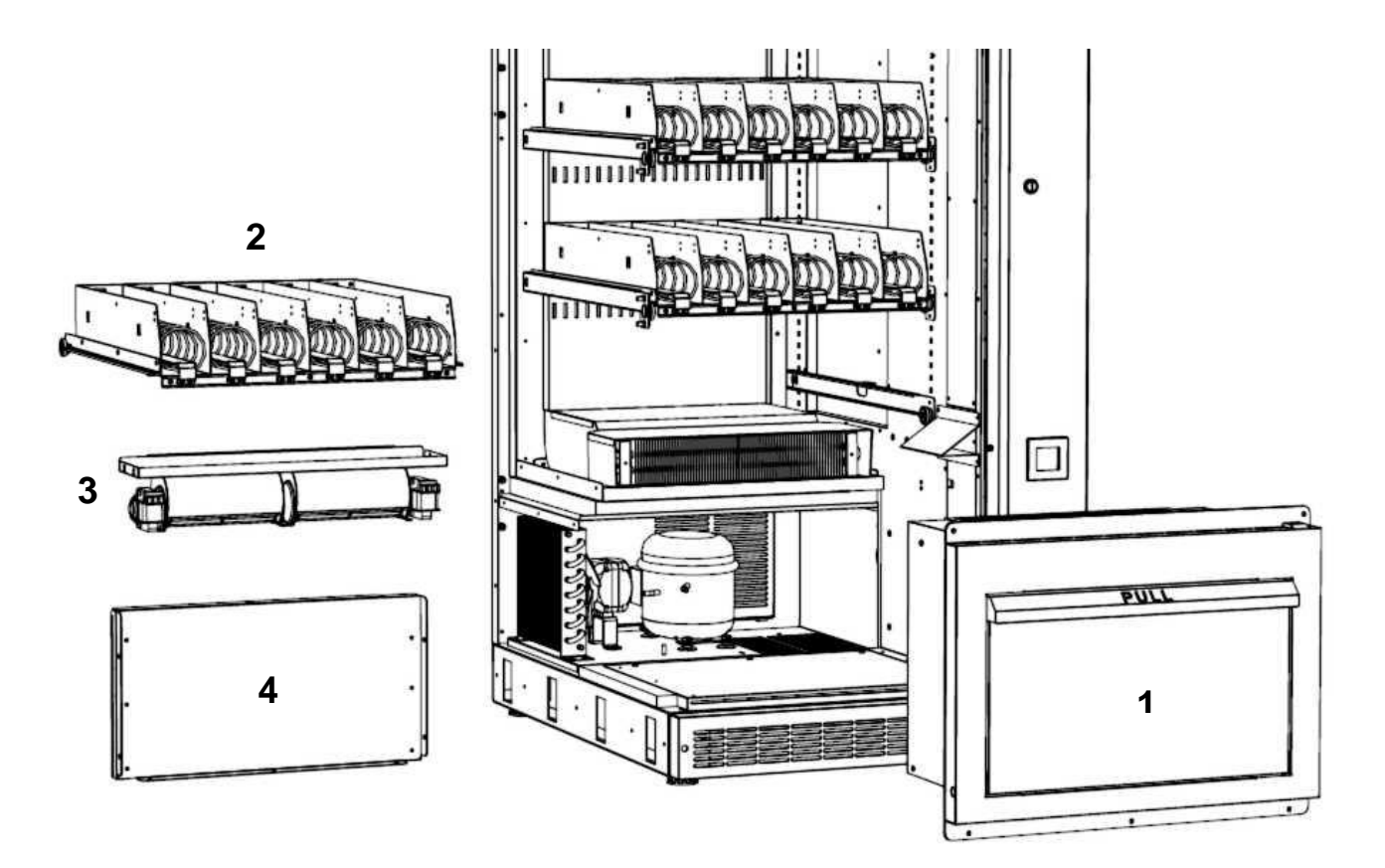

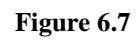

Project Vending s.r.l. - N. REA: TV - 363670 - C.F. e P.IVA: 04606610261 Via Risorgimento 20 - 31047 PONTE DI PIAVE (TV) Tel. + 39 0422 895107 E-mail: info@projectvending.it Web: www.projectvending.com

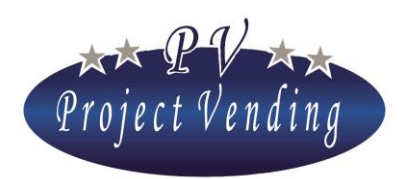

MD06426C Rev.0 del 01/12/2013

### 6\_9TROUBLE SHOOTING

| PROBLEM                  | POSSIBLE CAUSE                  | REMEDY                                 |
|--------------------------|---------------------------------|----------------------------------------|
| The machine cannot be    | Power supply lack               | Check connection of the power supply   |
| started                  |                                 | plug and presence of voltage           |
|                          | Main switch not operated        | Check the main switch is on position 1 |
|                          | Trip of F1, F2 high voltage     | Replace the fuse by one exactly alike  |
|                          | protection fuses                |                                        |
| The inside lighting and  | Trip of protection fuses on the | Replace the fuse by one exactly alike  |
| the fans are working but | electronic board (all the power |                                        |
| the machine display is   | supply LEDs on electronic       |                                        |
| not lit up               | board are off)                  |                                        |
|                          |                                 |                                        |
| The cooling unit is not  | Trip of the fuse for F4         | Replace the fuse by one exactly alike  |
| working                  | compressor                      |                                        |
|                          | Cooling unit disabled           | Enable cooling unit (ref. Para.7, CPS  |
|                          |                                 | parameter)                             |
| The cooling unit does    | Hot air side grid obstructed    | Make sure that there is enough space   |
| not generate cold air    |                                 | between side grid and wall. Clean the  |
|                          |                                 | grid from any dirty matters            |
| The machine cannot       | The payment system is not       | Enable the payment system in the       |
| accept any coin          | enabled                         | programming menu.                      |
|                          |                                 | Payment system→Change giver            |
|                          | Coin jammed in the payment      | Remove the coin                        |
|                          | system                          |                                        |

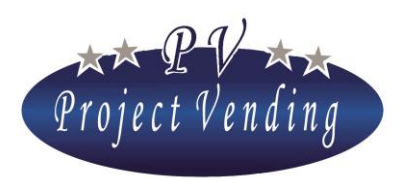

MD06426C Rev.0 del 01/12/2013

| PROBLEM                  | POSSIBLE CAUSE                 | REMEDY                                              |
|--------------------------|--------------------------------|-----------------------------------------------------|
|                          | An error has occurred on the   | Note on the failure list the change giver           |
|                          | change giver                   | error code occurred. Look it up in the              |
|                          |                                | chapter                                             |
|                          |                                | Maintenance $\rightarrow$ Diagnostics $\rightarrow$ |
|                          |                                | $\rightarrow$ Change giver error codes in the       |
|                          |                                | programming manual                                  |
| The display does not     | Wrong programming              | Check currency programming and                      |
| show the credit acquired | configuration                  | values of the payment system lines                  |
| The machine does not     | Inadequate credit              | Compare the product selling price with              |
| dispense the selected    |                                | the credit acquired                                 |
| products                 | The keyboard selection key is  | Check and, if necessary, replace by one             |
|                          | broken                         | exactly alike                                       |
|                          | Jamming on product falling     | Check the product falling compartment               |
|                          |                                | for any jamming                                     |
|                          | The Inventory function is used | Restore the Inventory function in the               |
|                          | and the product is sold out    | programming menu                                    |
|                          | The selection is not enabled   | Make sure that the motor is enabled in              |
|                          | (the display shows "not        | the programming menu "Configuration                 |
|                          | available")                    | of shelvs"                                          |
|                          | The selection has been         | Check on the failure list if there has              |
|                          | disabled due to a trouble on a | been a problem on that motor. Fix the               |
|                          | motor (the display shows "not  | issue (look it up in the programming                |
|                          | available")                    | menu) and reset the list of troubles.               |
|                          |                                |                                                     |
|                          | Lack of power supply on        | Apply to the service center                         |
|                          | motors (LED +24V on            |                                                     |
|                          | electronic board off)          |                                                     |

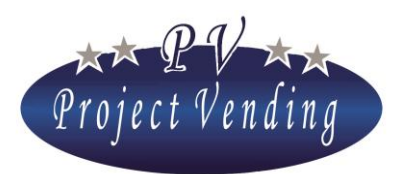

MD06426C Rev.0 del 01/12/2013

| PROBLEM                 | POSSIBLE CAUSE                   | REMEDY                                    |
|-------------------------|----------------------------------|-------------------------------------------|
| The machine dispenses a | The product price is set to zero | Set the selling price                     |
| product without the     |                                  |                                           |
| relevant amount of      |                                  |                                           |
| money                   |                                  |                                           |
| The machine dispenses   | Break on motor microswitch       | Replace the motor of the shelf involved   |
| more than one product   | (Er12 in the list of troubles)   | and reset the failure list (look it up in |
|                         |                                  | the programming manual)                   |
|                         | Electronic problem (Er 13/14     | Apply to the service center               |
|                         | in the list of troubles)         |                                           |
| The machine is out of   | Cooling unit not working for     | Look it up in the Chapter                 |
| order                   | too many hours, on all           | Maintenance→Diagnostics→                  |
|                         | selections products sold out or  | $\rightarrow$ Machine out of order        |
|                         | not available, or electronic     | in the programing manual                  |
|                         | problem                          |                                           |

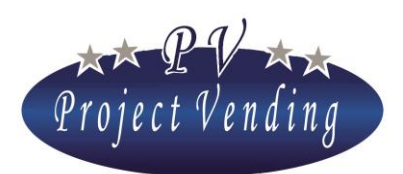

## Section 2. Programming

#### INTRODUCTION

The vending machine "Maxima" is provided with a software allowing to view and set clearly and easily a wide range of parameters and functions. The programming operations are performed using the display and the keyboard usually used for product selection. In the programming mode the function of keys gets a different meaning and the display allows to view the parameters to be modified. Some machine commands can be protected by a password to prevent non-authorized operators from having access to it.

#### **PROGRAMMING MODE**

In order to have access to the operation parameters get into "programming mode" through the Service push-button on the electronic board in the technical compartment.

To get back to normal operation it is enough to press the key "7", or after 5 minutes without pressing any push-button the machine will get out of the programming mode automatically.

On getting into the programming mode the display will show:

SERVICE

In order to get into the programming menus, press the key "6".

In order to make its use easier, this manual is made up so that the number of chapters corresponds to the number of menus in the programming mode. The complete structure of the programming menu is shown on the "Attachment 1" at the end of this manual.

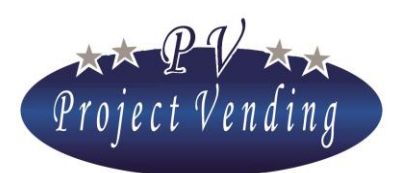

## 1\_Accounting

This menu collects the data relating to cashed amounts, subdivided into various sub-menus according to the different types of sales and coins used.

Once in the programming mode, the machine display is ready to get into the "accounting" sub-menus by pressing the key "6".

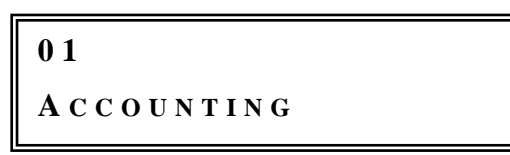

To go from a menu into another press the key "1" to move forward and "2" to move back. To get into the main menu again, press the key "7".

In order to move through the machine menus, press "1" or "2" to move forward or move back.

In order to get out of programming, press further the key "7".

The following figure shows the money flows in the machine as well as the programming variables, briefly described hereinafter.

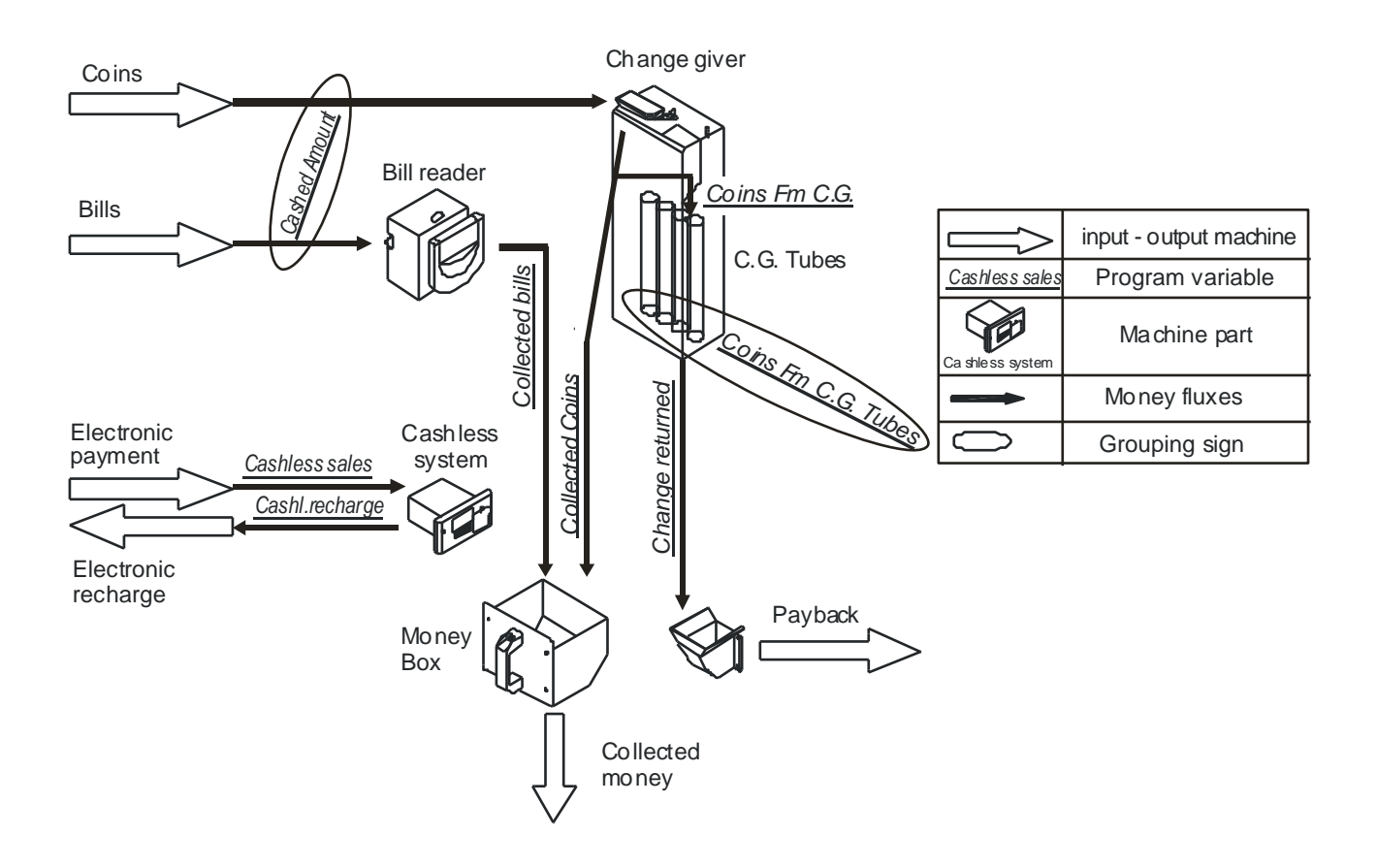

Project Vending s.r.l. - N. REA: TV - 363670 - C.F. e P.IVA: 04606610261 Via Risorgimento 20 - 31047 PONTE DI PIAVE (TV) Tel. + 39 0422 895107 E-mail: info@projectvending.it Web: www.projectvending.com

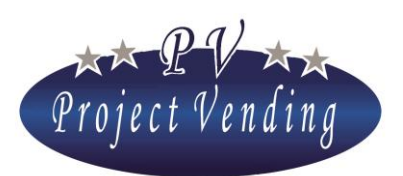

#### 1\_1 CASHED AMOUNT

It is the total amount of the money put in the machine (bill reader, coin selector or change giver).

#### 1\_2CASH SALES

It is the total amount of money from cash sales.

#### 1\_3CASHLESS SALES

It is the total amount of sales from cashless systems (rechargeable chip card).

#### 1\_4CHANGE RETURNED

It is the total amount of change given back by the change giver.

#### 1\_5RESIDUAL CREDIT

It is the amount of residual credit not used by the user within the limit time, therefore remaining in the machine.

#### 1\_6COLLECTED COINS

It is the value of coins present in the machine cash box.

#### 1\_7COLLECTED BILLS

It is the amount of bills present in the machine cash box.

#### 1\_8CASHL. RECHARGE

It is the total amount of money put in the machine to refill the cashless device.

#### 1\_9COINS FM C.G.

It is the total amount of coins put in the change giver tubes after accounting resetting.

#### 1\_10 COINS C.G. TUBES

It is the total amount present in the change giver tubes. It cannot be reset.

Inside this menu it is also possibile to refill the change giver tubes without affecting the collected amounts. In order to refill the change giver tubes, get into this menu and put the required coins in. On

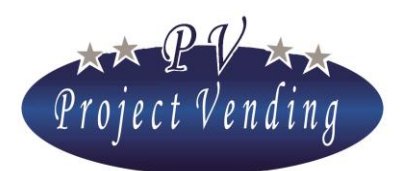

MD06426C Rev.0 del 01/12/2013

each coin insertion the display will show the relevant value, the corresponding tube number and the amount of money in that tube, on a window like the following one:

| COINS C.G. | TUBES |
|------------|-------|
| 01-(010)   | 1.20  |

Through the keys "1" e "2" it is also possibile to view any time the money presents in every single tube. The numbers in this window show that in tube 01 there are 0.10 euro coins for a total of 1.20 euro.

#### 1\_11 ACCOUNTING RESETTING

This command resets all the parameters of the menu "ACCOUNTING" except for the parameter "*Coins of change giver tubes*" that is reset when the change giver is completely emptied.

By pressing the key "6" the following window will appear:

ACCOUNTING RESET  
$$1 = YES$$
  $2 = NO$ 

By pressing the key "1" all the data relating to accounting will be cancelled irreversibly. By pressing the key "2" you will get again into the menu "*ACCOUNTING RESET*" without making any modification.

This command can be protected by a password disabling the use by non authorized operators. When leaving the Project Vending workshops, the machine has no password, which can be set by the user later on, as mentioned in Section "SETTINGS"

In order to modify a parameter protected by a password, please refer to menu "PASSWORD" (4\_5).

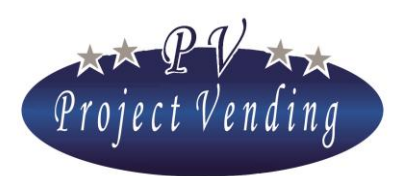

#### 1\_12 RELATIONS BETWEEN MONETARY VARIABLES

In order to exemplify the relations among the cash flows monitored by the system, please note the following two examples:

Value of money getting into the machine

<sup>°</sup> After resetting the accounting values and emptying the cash box, the money collected by the machine, i.e. the actual money increase present in the machine is given by the relation:

Total gain = "CASHED AMOUNT" – "CHANGE RETURNED"

• The money presents in the machine cash box ready for collection after last resetting is given by the relation:

Money in the cash box = "COLLECTED COINS" + "COLLECTED BILLS"

## 2\_Counters

This menu collects all the information relating to quantity of products sold by the different machine selections.

#### 2\_1 MAIN COUNTER

This sub-menu records the total number of products dispensed by the machine, without any distinction of shelf or selection.

It can be reset only if the machine is restored to the standard configuration through the command *"STD Config."* (9\_4)

#### 2\_2COUNTERS

This sub-menu records the total number of products dispensed by every single selection enabled. By further pressing the key **"6"** the total number of products dispensed by selection 11 can be viewed, as for example on the window here below:

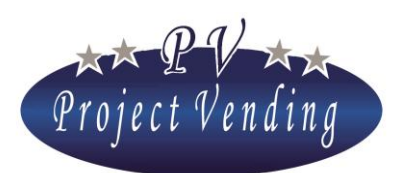

MD06426C Rev.0 del 01/12/2013

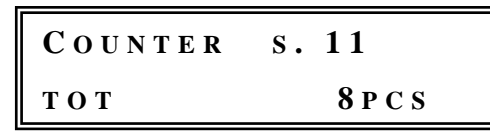

By pressing the keys "7" or "6" it is possibile to view the previous message window, from which it is possibile to move to the other selections by pressing the keys "1" or "2". By further pressing the key "7" you get on the main window:

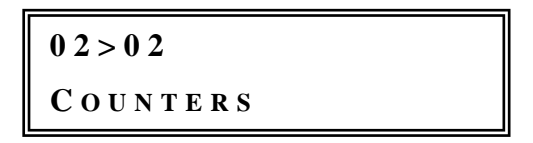

#### 2\_3COUNTERS RESETTING

This function resets all the partial counters of the machine selections. The procedure is the same as the menu "*ACCOUNTING RESETTING*" (1\_11).

Anyway the parameter "GENERAL ACCOUNTING" is not reset.

As already mentioned regarding accounting resetting, this command can be protected by a password.

#### 2\_4INVENTORY RESETTING

The "Inventory" function is activated by setting the number of products present on each spiral, as described in para. 8\_2 "Spirals configuration" and enabling the Inventory in the menu 8\_5. The "Inventory resetting" function is used to restart the machine after refilling. The procedure is the same as the menu "*ACCOUNTING RESETTING*" (1\_11).

The inventory can be reset quickly without getting into the programming mode. To this purpose, in the normal operation mode, it is enough to keep the "Service' push-button pressed for 3 seconds until hearing 3 bips in succession.

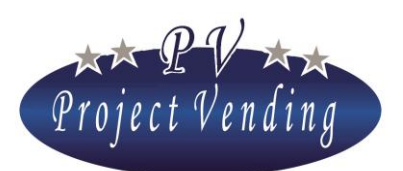

## 3\_Prices

This menu allows to set selection prices for any kind of sales: both cash and cashless. The prices in section "*normal pricesi*" are automatically inluded also in the section "*cashless prices*". Anyway, users with a cashless device may take advantage of some discount in the section "*DISCOUNT*" where a discount percentage can be set on all the cashless prices. In order to set the price of a selection, i.e. the no.11, independently, that is to say without considering the one made up by combination of sections *PRICES*" and "*DISCOUNT*", this can be done directly in the section "*CASHLESS PRICES*" (3\_2)

#### 3\_1NORMAL PRICES

This option allows to set the prices of all the machine selections. By pressing the key "6" the display will show:

PRICE SEL. 11

On pressing further, the key "6" the display will show the price set for the current selection, as shown here below:

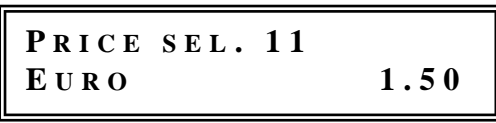

At this point, the price of selection "11" can be easily set using the keys "1" and "2" to increase or diminish the price by one unit at a time. Once the required value has been reached, press the key "6" to confirm the choice.

The machine will show for some moments the following message:

Then the following will reappear:

```
PRICE SEL. 11
```

At this point, through the keys "1" and "2", it is possibile to go to a subsequent selection or get back to a previous one. By keeping the keys "1" or "2" continuously pressed, the selection number will be scrolled. The set price is automatically updated also in the section "*Cashless prices*".

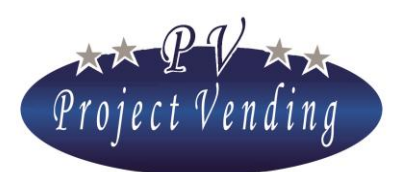

#### **3\_2CASHLESS PRICES**

Cashless prices can be set for a machine provided with a cashless device. Price setting for this kind of payment can be performed in three different ways:

-Automatically, if cashless prices are the same as the normal ones.

-Selection by selection, in the same way as described on section "NORMAL PRICES" if they are different.

-Also, it is possibile to get a reduced price obtained by combination of the parameter "*cashless prices*" and the parameter "*discount*".

Setting of such prices doesn't affect the price if cash money is used.

#### 3\_3DISCOUNT

Setting of a discount on cashless prices can be made from this sub-menu.

It is made by rounding off a figure to the closest one with reference to what is set in the sub-menu "BASIC COIN". As an example please refer to the parameter here below:

| 0 | BASIC COIN                     | <i>Euro 0.05</i> |
|---|--------------------------------|------------------|
| 0 | PRICE of selection 11          | Euro 0.25        |
| 0 | DISCOUNT                       | 10               |
| 0 | Reduced price calculated       | Euro 0.225       |
| 0 | CASHLESS PRICE of selection 11 | Euro 0.20        |

By pressing the key **"6"** the display will show:

| DISCOUNT |   |   |
|----------|---|---|
|          | 0 | % |

Set the discount percentage through the keys "1" and "2". Once the desired value has been reached, confirm through the key "6". Press the key "7" to get out without saving and get back to the main menu.

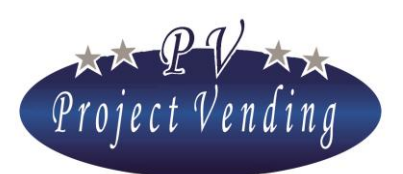

## 4\_Settings

In this section the main machine parameters can be set, mainly regarding the password in order to limit access to modification of important parameters, such as "ACCOUNTING" and "COUNTERS".

#### 4\_1LANGUAGE

The available languages are: Italian, English, German, French, Spanish and Norwegian. Selection of key "6" allows to get into the sub-menu to choose the languages and move into it using the keys "1" or "2" to scroll the available languages. Save the chosen language through the key "6".

#### 4\_2CURRENCY

This parameter allows to add to a figure showing the prices or the credit an abbreviation identifying the currency used (ex. Euro = Euro; Ster. = Pound).

The programmable currencies are: Euro, Pound, Crowns and cash as not specified currency. The procedure is the same as described in previous paragraph.

#### 4\_3CLOCK SETTING

This section allows to save date and time.

By pressing the key "6" the display will show:

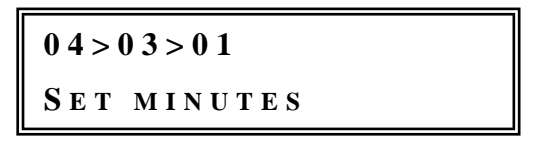

Through the keys "1" and "2" it is possible to move and select the chosen parameter through the key "6".

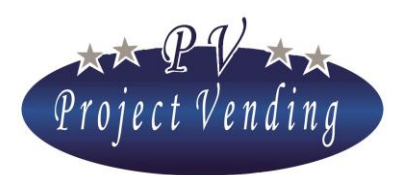

The parameters and values to set are the following:

| 0 | Set minutes | 0-59 |
|---|-------------|------|
| 0 | Set time    | 0-23 |
| 0 | Set day     | 1-31 |
| 0 | Set month   | 0-12 |
| 0 | Set year    | 1-99 |

Set the value through the keys "1" and "2" and save through the key "6".

#### 4\_4CONTRAST

The display contrast can be adjusted to a value between 1 and 100 (max. contrast). In order to get into the menu press "6" and then, adjusting the value through the keys "1" and "2", select through the key "6".

#### 4\_5PASSWORD

The machine leaves the manufacturer's workshops with no password. It is not possibile to choose the parameters to "protect", once a password has been set, it becomes necessary to modify all the parameters marked with (PSW) in Attachment 1.

The procedure to set or modify a password is described hereinafter.

By pressing the key "6" the menu for password setting is reached, which will show:

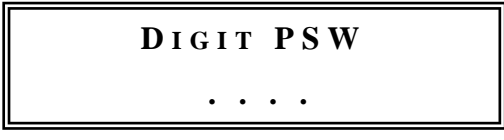

Go on assigning a number included between 0 and 9 to each one of the six figures shown through the keys used for the selections. Once the four figures have been set, press "6" and confirm by pressing "1". In order to get out of this function without saving the modifications press "2".

If a password has already been set the display will show:

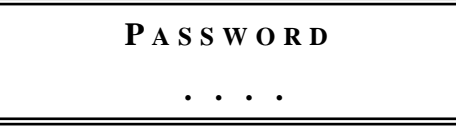

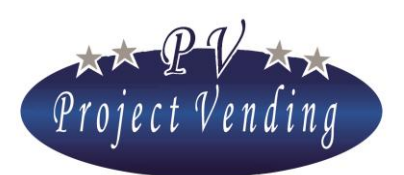

#### MD06426C Rev.0 del 01/12/2013

Set the password. If the code is correct, the machine will give out a triple acoustic signal, allowing to set a new code with the same procedure as for setting of a new password. Once the 4 figures have been set, confirm by pressing "1". In order to get out without saving the modifications press "2". If no protection through password is to be used, this function can be disabled by saving the code 1111, equivalent to absent password.

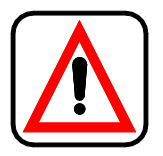

Record and keep the password in a safe place. Its loss would be prejudicial to the use of the functions for which it is required!

We are describing hereinafter the procedure to reset the parameters protected by a password, as an example the command "*Accounting resetting*" of the menu "ACCOUNTING".

If the key "6" is pressed from the sub-menu "Accounting resetting" the display will show:

ACCOUNT. RESETTING

Password setting is covered by an asterisk.

If a wrong password is set, the display will show:

```
ACCOUNT. RESETTING
WRONG PSW !!!
```

In this case press any key to get back to the previous menu. If the password is correct, the machine will give out a triple acoustic signal and will show:

```
A C C O U N T . R E S E T T I N G

1 = Y E S 2 = N O
```

If the key **"1"** is pressed, the data relating to accounting will be cancelled irreversibly. To get back to the menu "*Accounting resetting*" without any modification press the key **"2"**.

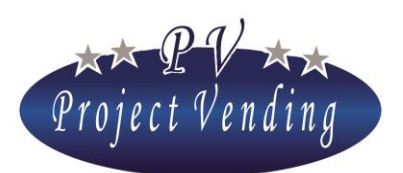

#### 4\_6MACHINE CODE

A 16-character code identifies the machine. Machine users can set their own code. If a password is set, the code can be modified only by users in possession of a password. In order to set or modify the code, get into the menu through the key "6".

A window with the set code and a cursor below the selected character will appear:

# 000000000000000000000000000000

Through the keys "1" and "2" put the cursor on the character to be modified and then, through the keys "3" and "4", select the desired value. Confirm the modifications through the key "6". In order to get out without saving the modifications press "7".

#### 4\_7MAX. CHANGE

If a change giver is used, the max. change value to be given back after a sale must be specified. In order to set such value, select, in the programming mode, the parameter "*Max. change*" through the keys "1" and "2" and press "6".

The display will show:

Through the keys "1" or "2" increase or decrease the value until reaching the desired amount. To reset the value, press the key "8". To confirm the choice and get back to the previous menu press "6". In order to get out without modifying the current setting press "7".

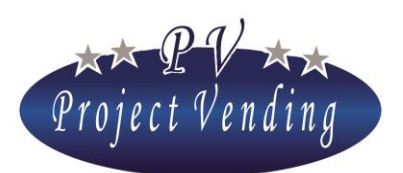

#### 4\_8CREDIT PERSISTENCY

Through this function the residual credit persistency time can be set. It is the time for which any residual credit after a dispensing is available for other selections. Values between 1 and 300 seconds can be set.

### If a max. time of 300s is set, the credit persistency will be unlimited.

In programming mode select the parameter *"Credit persistency"* using the keys **"1"** and **"2"** and press **"6"**.

The display will show:

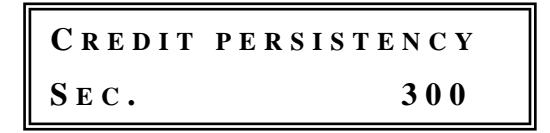

Increase or decrease the value through the keys "1" and "2" until reaching the required time. If the key "8" is pressed, the parameter is reset. Press "6" to save the modifications. Press "7" to get back to the initial menu without saving.

#### 4\_9COUNTERS PASSWORD

In this menu it is possible to set a password that, if typed in in normal operation mode, allows to view the counters of every single selection without opening the machine to get into the programming mode. To program the password get into the menu "4\_9 Counter Psw" through the key "6". The display will show:

Go on assigning a number included between 0 and 9 to each one of the four figures viewed through the keys used for the selections. Once the four figures have been set, press "6" and confirm by pressing "1". To get out of the function without saving modifications press "2".

In order to disable this function, it is enough to save the code 1111, equivalent to "*password counters*" absent.

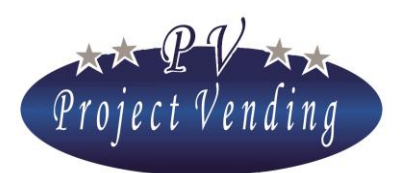

#### 4\_10 GOOD WORKING MESSAGE

In normal operation mode the dsplay will show on the upper part a scrolling message that can be personalized. In order to set or modify the message get into the menu **Errore. L'origine riferimento non è stata trovata.** through the key "6". A window with the set message and a cursor below the

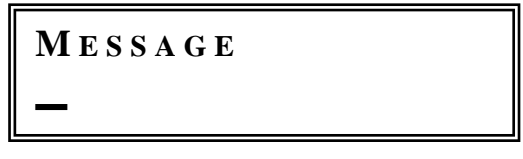

selected character will appear:

Through the keys "1" and "2" put the cursor on the character to be modified and then through keys "3" and "4" select the required value. Confirm the modifications through the key "6". In order to get out without saving modifications press "7".

#### 4\_11 OUT OF ORDER MESSAGE

If the machine is out of order  $(9_2)$  the display will show on the lower part "Out of order" and on the upper one a scrolling message that can be personalized. In order to set or modify the message get into the menu 4\_11 through the key "6".

The display will show the set message and a cursor below the selected character:

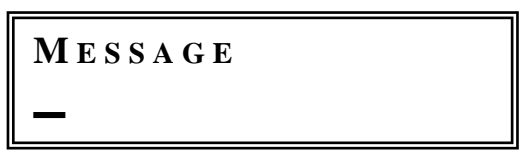

Through the keys "1" and "2" put the cursor on the character to be modified and then through the keys "3" and "4" select the desired value. Confirm the modifications through the key "6". In order to get out without saving the modifications press "7".

#### 4\_12 LIGHTING

It is possible to enable or disable the inside lighting and set the machine operation time Get into the menu "4\_12 Lighting" through the key **"6"**. The display will show:

04>12>1 Enable lighting

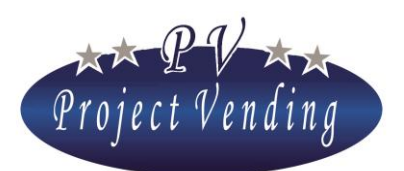

MD06426C Rev.0 del 01/12/2013

Press again the key "6" to get into the sub-menu "Enable lighting". Throuh the keys "1" and "2" choose among the options "ON" (light always on), OFF (light always off), TMP (light switching on /machine operation time programmable). Confirm through the key "6".

If the TMP option has been chosen, the switching on and switching off time must be programmed. To this purpose select the sub-menu "Time ON". The display will show:

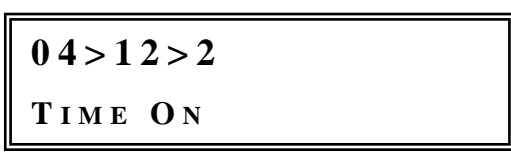

Press "6" to get in. The display will show:

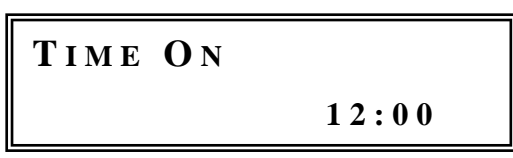

Set the switching on time by increasing or decreasing the value viewed by the keys "1" or "2" and save through the key "6". The same procedure shall be performed to set the switching off time getting into the sub-menu "Time OFF".

#### 4\_13 FORCED VEND

If an MDB change giver is used as a payment system (menu 5\_4), users may have a credit back after putting in the money or they are bound to make a further selection. In order to modify this option, select the current menu 4\_13, getting it through the key "6". The display will show:

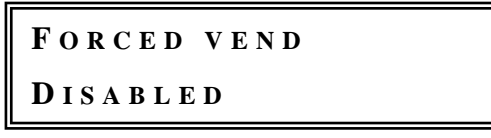

Enable or disable this function through the keys "1" and "2". Confirm through the key "6".

#### 4\_14 OPTICAL BARRIER

The optical barrier is a sensor able to detect product dropping into the proper compartment. On the following menus it is possible to start the optical barrier and select the working mode.

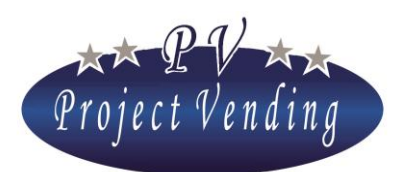

#### 4\_14\_1 Barrier starting

Select the menu 4\_14\_1 through the keys "1" or "2". The display will show:

#### 0 4 > 1 4 > 0 1

BARRIER STARTING

Press the key "6" to get into the menu. By the keys "1" or "2" it is possible to choose among the following options:

- <u>Deactivated</u>. Optical barrier deactivated. Product dropping is not detected;
- <u>Activated 1</u>. If the barrier detects that the product has not dropped, the selected spiral will make a further 1/8 rev. in order to get the product dropped. The residual credit will be lost.
- <u>Activated 2</u>. If the barrier detects that the product has not dropped, the credit inside remains available for a further selection.
- <u>Activated 3</u>. If the barrier detects that the product has not dropped, the selected spiral will make a further 1/8 rev. in order to get the product dropped. If not yet dropped, the credit inside remains available for a further selection.

In order to confirm the choice, press the key "6".

- Figure List with error code 21. In order to activate the selection again, the Failure List must be cancelled.
- If the optical barrier is not working, the selection is deactivated and the failure is included in the Failure List with error code 22. In order to activate the selection again, the Failure List must be cancelled.

#### 4\_14\_2 Optical barriers out of order

In case of failure on the optical barrier, on this menu it is possible to decide if the machine can continue working (without detecting product dropping) or get the machine out of order.

```
04>14>02
BARR. OUT OF ORDER
```

Select the menu 4\_14\_2 through the keys "1" or "2". The display will show:

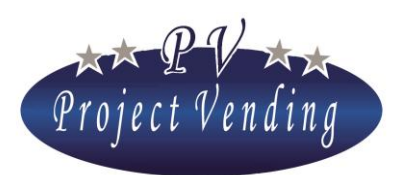

MD06426C Rev.0 del 01/12/2013

Press the key "6" to get into the menu. Through the keys "1" or "2" it is possible to choose between the options:

- <u>Deactivated</u>. In case of failure on the optical barrier, the machine continues working;
- <u>Activated</u>. In case of failure on the optical barrier, the machine gets out of order.

Confirm the choice through the key "6".

Figure 3.25 If the machine gets out of order as a consequence of a failure on the optical barrier, the failure will be included in the Failure List with the error code 22. In order to activate the machine again, after removing the cause of the failure, the Failure List must be cancelled.

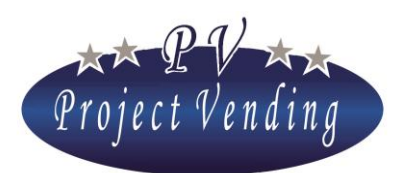

## 5\_Payment systems

In this section it is possibile to set the main parameters relating to configuration of payment systems and to the basic monetary unit for all the selection prices.

#### 5\_1 BASIC COIN

The basic coin is the minimum monetary unit to be operated by the system, therefore it fixes the value of the payment system lines.

The basic coin definition is obtained by setting the scaling factor and the decimal places, as described hereinafter: Example (Euro currency):

| 0 | Scaling factor 5 | decimal places 0.00 | Basic coin 0.05 $\epsilon$ |
|---|------------------|---------------------|----------------------------|
| 0 | Scaling factor 1 | decimal places 0.0  | Basic coin 0.1 €           |
| 0 | Scaling factor 1 | decimal places 0    | Basic coin 1 €             |

#### 5\_1\_1 Scaling factor

In order to set the moltiplicative factor press "6", the display will show:

05>01>01 Scaling factor

By pressing further "6" the display will show:

```
SCALING FACTOR
```

Through the keys **"1"** and **"2"** set the required multiplicative factor and then confirm through the key **"6"**; the key **"8"** resets the parameter.

#### 5\_1\_2 Decimal places

As above mentioned, the decimal places value can be set similarly on the three following values:

- ° Dec. places <u>0</u> basic coin defined as entire units of the currency used
- <sup>°</sup> Dec. places 0.0 basic coin defined as tenths of the currency used
- ° Dec. places 0.00 basic coin defined as hundredths of th currency used

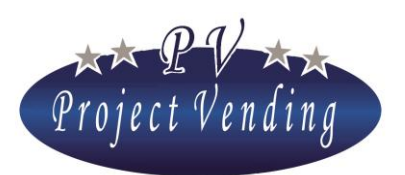

#### 5\_2COIN MECHANISM

The machine can be provided with a binary or parallel output coin mechanism.

## Usually the coin mechanism parameters are programmed by the manufacturer, therefore no modification on this menu is required.

In order to interface correctly a parallel or binary output coin mechanism with the vending machine, it is necessary to program all the relevant lines,  $L1\div L6$  or  $L1\div L8$  respectively with the relevant value. The non used lines shall be set to "0".

The example here below is relating to a parallel coin mechanism in Euro, 0.05 basic coin, with the following coins: 0.05, 0.10, 0.20, 0.50, 1 and  $2 \in$ .

In the menu "5\_2 Coin mechanism" select the menu "Type" using the keys "1" and "2" and press "6".

The display will show:

| Түре    |  |
|---------|--|
| N O N E |  |

Using the keys "1" and "2" select "Parallel" and press "6".

Select the menu "Coin mechanism lines "using the keys "1" and "2" and press "6" .

The display will show:

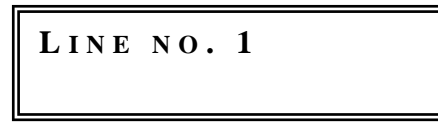

Select the number of line to be set through the keys "1" and "2" and press "6". The display will show:

| LINE NO. 1 |      |
|------------|------|
| EURO       | 0.00 |

Through the keys "1" and "2" increase/decrease until reaching the value "0.05" and press 6. Follow the same procedure for the line 2, 3, 4, 5, 6 an so on in the sequence 0.05, 0.10, 0.20, 0.50, 1 and  $2 \in$ .

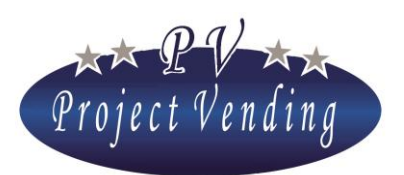

#### 5\_3BILL READER

The machine can be provided with standard MDB bill readers. In the standard arrangement VTI (Vector, Matrix) bill readers are used.

## If the bill reader has been mounted by the manufacturer, its parameters are already set correctly, therefore no modification is to be made in this menu.

Before mounting an MDB bill reader, make sure that the SW6 microswitches on the board are set in the following way: 1=ON, 2=ON, 3=ON, 4=ON, 5=OFF, 6=OFF.

In order to enable the bill reader (if it is not already installed as a standard), in the menu "5\_3 Bill reader" select the menu "5\_3\_1 Type" using the keys "1" and "2" and pres "6".

The display will show:

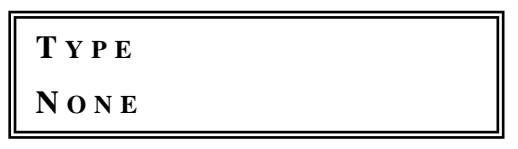

Using the keys "1" and "2" select "*MDB*" and press "6" to confirm. Press "7" to get back to the previous menu.

In order to enable/disable the single bills select the menu "5\_3\_2 Lines" using the keys "1" and "2" and press "6".

The display will show:

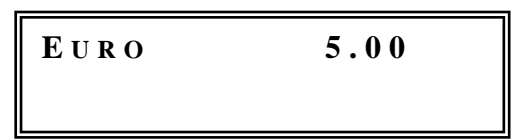

Through the keys "1" or "2" select the required bill and press "6". As an example, the display will show:

| EURO    | 5.00 |
|---------|------|
| ENABLED |      |

Enable or disable the bill through the keys "1" or "2" and press"6".

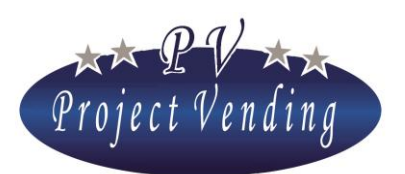

#### 5\_4CHANGE GIVER

Various change giver systems can be mounted on the machine (Executive, MBD or none). In a standard arrangement an MDB protocol change giver is used (ex. MEI, COINCO, FAGE, SANDEN, NRI, AZKOYEN).

## If the change giver has been mounted by the manufacturer, its parameters are already set correctly, therefore no modification is to be made in this menu.

Before mounting a change giver, make sure that the SW6 microswitches on the board are set in the following way:

-MDB Change giver 1=ON, 2=ON, 3=ON, 4=ON, 5=OFF, 6=OFF.

-Executive change giver 1=OFF, 2=OFF, 3=OOFF, 4=OFF, 5=ON, 6=ON

In order to enable the change giver, in the menu "5\_4 Change giver system" select the menu "5\_4\_1 Type" using the keys "1" and "2" and press "6".

The display will show:

| Түре |  |
|------|--|
| NONE |  |

Using the keys "1" and "2" select "*MDB*" and press "6" to confirm. Press "7" to get back to the previous menu.

In order to enable/disable the single coins select the menu "5\_4\_2 Lines" using the keys "1" and "2" and press "6".

As an example, the display will show:

E U R O 0.05

Through the keys "1" or "2" select the required bill and press "6".

As an example, the display will show:

| EURO    | 0.05 |
|---------|------|
| ENABLED |      |

Enable or disable the coin through the keys "1" or "2" and press "6".

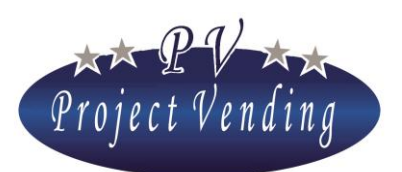

#### MD06426C Rev.0 del 01/12/2013

If an MDB coin system is used, when the change present in the pipes  $(1_10)$  is not enough to give back a change equivalent to, or lower than, the max. change as set  $(4_7)$ , the display will show on its lower part "No Change". Regarding EXECUTIVE coin systems, please refer to the relevant manual. It is also possible to fix what coins are to be accepted when the display shows the message "No Change". To this purpose, get into the menu "5\_4\_3 Set no change" and, following the same procedure as on the menu "Lines", enable or disable the required coins.

## For proper visualization of credit it is essential to set the scaling factor $(5_1_1)$ to the same value as the one set on the change giver.

In order to fill the change giver tubes, please refer to menu 1\_10 "Coins C.G. tubes".

#### 5\_4\_4 C.G. TOKEN

If the MDB coin system is programmed to accept a token, in this menu it is possibile to set a token value. To modify such value select the menu " $5_4_4$  C.G.Token"; press "6" to get into the menu and increase or decrease the value through the keys "1" or "2". Save through the key "6". As for any other coin, it is possibile to enable or disable acceptance in menu " $5_4_2$  Lines" and, in case of "No Change", in menu " $5_4_3$  Set no change".

#### 5\_4\_5 COIN CHANGER FUNCTION

Enabling this function, the MDB change giver will give the change back, the smaller value coins first.

#### 5\_5CASHLESS SYSTEM

A cashless system can be mounted on the machine (Coges, Elkey, OTR, FAGE).

Before mounting a change giver, make sure that the SW6 microswitches on the board are set in the following way:

-MDB System 1=ON, 2=ON, 3=ON, 4=ON, 5=OFF, 6=OFF.

-Executive system 1=OFF, 2=OFF, 3=OOFF, 4=OFF, 5=ON, 6=ON

In order to enable the system, get into the menu "5\_5 Cashless system", select "*None*", "*MDB*" or "*Executive*" using the keys "1" "2" and press "6" to confirm. For further information get in touch with the service center.

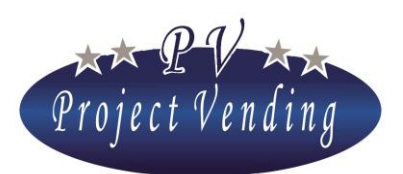

## 6\_Temperatures

In this section it is possible to set the temperature to be kept by the cooling system in the lower part of the machine.

## The machine temperature can be checked any time by pressing the key "1" four times in succession, in normal operation mode.

#### 6\_1 TEMPERATURE SETTING

The cooling unit operation is regulated by temperature setting. The cooling unit starts operating when the temperature is higher than the programmed value, added to the offset ( parameter "*OFS*" set in menu "7\_COOLING UNIT").

In order to modify the set temperature, select the menu 6\_1 and press "6".

The display will show:

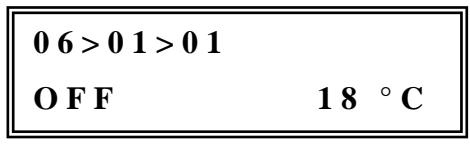

The value regulation is obtained using the keys "1" and "2", then confirm through the key "6". The temperatures can be adjusted in the interval set by the parameters TLH, THH, TLL, THL, present in menu "7\_COOLING UNIT".

As an option, the temperature can be visualized during normal operation instead of the clock. To this purpose, by pressing the key "3" the display will show ON and the temperature will be visualized. . In order tot o get out of the programming mode press the key "7".

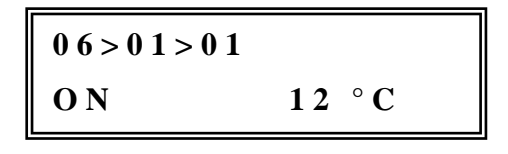

#### 6\_2SET POINT SETTING

Parameter to be used by Project Vending only.

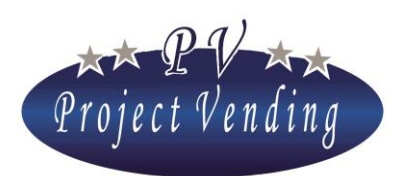

## 7\_Cooling unit

In this menu section the standard parameters of cooling unit are shown, as set by the manufacturer.

# Programming of such parameters has been set by the manufacturer in order to optimize the cooling unit performance for most of applications. Before modifying such parameters, please apply to a service center.

The parameters that can be set in this section are summarized in the list hereinafter, which shows also the limit values for the parameters and the standard values. The parameters are saved through the key "6". The key "8" resets a parameter value. The keys "1" and "2" allow to move into the menu and modify the parameter values.

#### 7\_1 RESTORE STD C.U.P.

The standard parameters of cooling unit can be restored through the command "*RESTORE STD CUP*" in the menu "*Cooling unit*".

The following page shows a table with the available parameters and, on the right-hand side, the standard values according to the machine model.

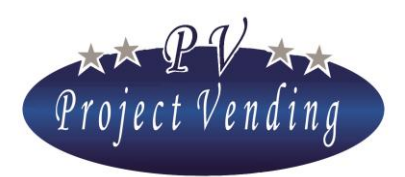

MD06426C Rev.0 del 01/12/2013

| Item | Function                                                                                             | Limits                               | Value |
|------|----------------------------------------------------------------------------------------------------|--------------------------------------|-------|
| Ddt  | Defrosting time                                                                                      | 0 ÷ 99 minutes                       | 15    |
| DPt  | Time interval between two subsequent defrostings                                                     | 0 ÷ 99 hours                         | 6     |
| AdI  | First operation time. Time allowed, on first starting, to reach the required temperature range.      | 0 ÷ 99 hours                         | 12    |
| Ald  | Second operation time. Time allowed, after first operation, to reach the required temperature range. | 0 ÷ 99 hours                         | 12    |
| OFS  | Max. temp. variance from set value before the cooling unit / fan start operating.                    | 0 ÷ 5 °C                             | 3     |
| HIA  | Max. temp. allowed in the lower machine compartment.                                                 | 0 ÷ 35 °C                            | 35    |
| AdH  | Max. persistency time allowed at max. temp.                                                          | $0 \div 9$ hours                     | Q     |
| Aun  | (HIA).                                                                                               | Increases by 0.5                     |       |
| TLH  | To be used by Project Vending only                                                                   | 0 ÷ 30 °C                            | 10    |
| THH  | To be used by Project Vending only                                                                   | 0 ÷ 30 °C                            | 25    |
| TLL  | Min. temp. value to program on lower sensor                                                          | 0 ÷ 30 °C                            | 6     |
| THL  | Max. temp. value to program on lower sensor                                                          | 0 ÷ 30 °C                            | 18    |
| CPS  | Power supply to cooling unit                                                                         | ON ÷ OFF                             | ON    |
| ISH  | To be used by Project Vending only                                                                   | 0 ÷ 30 °C<br>Increases by<br>0.25 °C | 0     |
| ISL  | To be used by Project Vending only                                                                   | 0 ÷ 30 °C<br>Increases by<br>0.25 °C | 1.5   |

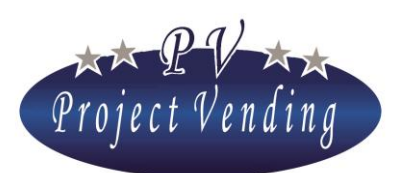

## 8\_Configuration

The vending machine "MAXIMA" can be provided with up to 8 shelves to be enabled or disabled individually. If the machine is provided with product presence sensors, these sensors can be enabled or disabled. On every shelf the inventory function can be implemented to disable the selection when there are no more products. If the machine is also equipped aith a GSM system, the "Minimum Stock" function can be implemented to inform the user through SMS that the products are below a given number that can be programmed.

#### 8\_1 SHELVES CONFIGURATION

The machine is delivered in the configuration as requested, therefore no modification is to be made in this section, except for the cases when it is required to change the said configuration.

By selecting the menu 8\_1 and pressing the key "6" the display will show:

08>01 SHELVES CONFIG.

By pressing further the key "6" the following sub-menu will appear:

Choose the desired shelf throught the keys "1" or "2". Than press "6" to enter.

Through the keys "1" or "2" it is possible to choose among the options:

- <u>Activated 1S</u>. 1-Spiral selection activated;
- <u>Activated 2S</u>. 2-Spiral selection activated;
- <u>Deactivated</u>. The selection is deactivated

To confirm press "6". In order to get out without saving the modifications, press "7".

It is to be noted that if a shelf is disabled, when pressing the relevant key the display will show "not available".

#### 8\_2SPIRALS CONFIGURATION

The function of this sub-menu is providing to the machine the information regarding quantity of products on each spiral after filling, if the Inventory function is used.

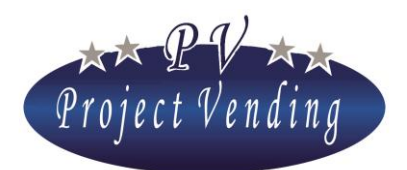

MD06426C Rev.0 del 01/12/2013

After a spiral has dispensed a number of products as the set one, if a further dispensing is requested the display will show the following message:

#### SOLD OUT

In the standard configuration this function is not implemented (menu 8\_5 "Inventory enabling") and the value of all the spirals is set to "0".

In order to program a number of products per spiral, get into the menu 8\_2 "Spirals configuration" and press the key **"6"**. The display will show:

Through the keys "1" and "2" select the spirals where a number of products is to be set. By pressing the key "6" the set figure will appear:

Through the keys "1" and "2" such parameter can be modified, then to confirm press "6". As an example, if capacity is set to "10", dispensing will stop on the tenth product on selection 1, and then the display wll show "Sold out".

If all the products are sold out, the display will show "Out of order" disabling the payment systems  $(9_2)$ . In order to restore the operation, the machine must be refilled and the command "*inventory resetting*"  $(2_4)$  shall be used.

For special requirements, a value lower than max. spiral capacity can be set.

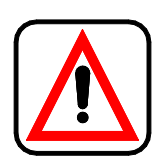

If the "*inventory*" fuction is used, on every machine refilling the command "*inventory resetting*" (menu 2\_4) must be used to inform the machine of the refilling. The selections where the inventory function is used must be refilled completely.

#### 8\_3MINIMUM STOCK

If the machine is provided with a GSM modem and the function of data downloading to a PC is used, it is possible to be advised when the number of products of a given shelf goes below a given value, programmable in this menu. When the programmed figure is reached, the modem will transmit to the

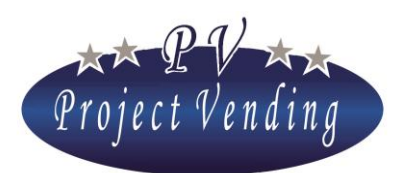

MD06426C Rev.0 del 01/12/2013

PC the inventory status right at that moment (number of products, minimum stock and max. capacity). In order to program the min. stock value on a given shelf, get into the menu "8\_3 Minimum stock" and press the key "6".

Through the keys "1" and "2" choose the selection to be programmed. By pressing the key "6" the parameter actually set will appear:

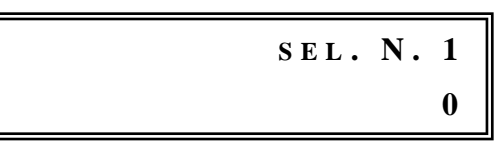

Through the keys "1" and "2" the parameter can be modified. Then confirm through the key "6".

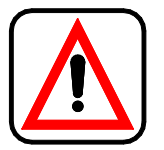

For a good system operation it is essential to use the "inventory" function (menu 8\_2)

#### 8\_4AUXILIARY VENDING MACHINE ENABLING

Through the selections 91 and 92 the vending machine MAXIMA can credit some money to an auxiliary vending machine (d.aux) connected through the proper interfacing cable D.AUX. It is possibile to set two different prices on selections 91 and 92. After putting the money in the machine and choosing the selection 91 or 92, the money corresponding to the selection price is transferred to the auxiliary vending machine to select a given product.

In order to configurate the two vending machines, perform the following operations:

- Connect the D.AUX interfacing cable between the two machines. The 9 pole connector must be connected to the 9 pole plug placed behind the machine MAXIMA; the flat cable is to be connected with the connector of the 12 V coin mechanism of the auxiliary vending machine coin mechanism.
- 2. Configuration of MAXIMA
  - Get into programming mode through the SERVICE push-button. Get into menu "8\_Configuration" and then menu "8\_4 VM Aux config.". Select "Enabled". Confirm through key "6".

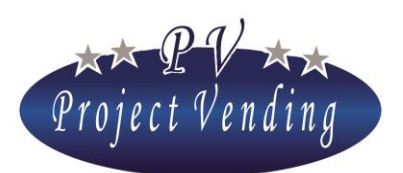

#### MD06426C Rev.0 del 01/12/2013

- Get into menu "3\_ Prices" and set prices of selections 91 and 92 to the two values used on the auxiliary vending machine (if the aux. vending machine dispenses products at one price only, set both prices 91 and 92 to that value).
- 3. **Configuration of auxiliary vending machine** (get into the programming menu of the aux. machine only).
  - Program the value of lines 1 and 2 of aux. machine coin mechanism at the price of selections 91 and 92 respectively.
  - Program the prices of aux. machine products to the same values as selections 91 or 92 as may be required.

#### 8\_5INVENTORY ENABLING

In this menu it is possibile to enable or disable the inventory function. This function allows to count the number of products dispensed from each spiral in order to give a signal of "sold out" product when all the products have been dispensed from the spiral. In order to use the inventory function, it is necessary to:

- 1. Enable the inventory in menu 8\_5.
- 2. Set the number of products per spiral in menu 8\_2 "Spirals config.".
- 3. Reset the inventory in menu 2\_4 "Inventory resetting" every time the machine is refilled in order to inform the system that a refilling has been performed and therefore it is possibile to dispense further products.

In order to enable/disable the inventory, get into the menu 8\_5 through the key "6". The display will show:

To enable or disable the function use the keys "1" and "2". Confirm the choice through the key "6". For further details please refer to menus 2\_4 "Inventory resetting" and 8\_2 "Spirals config.".

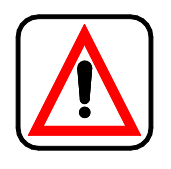

If the "*inventory*" function is used, on every refilling it is necessary to use the command "*inventory resetting*" (menu 2\_4) to inform the machine of the refilling.

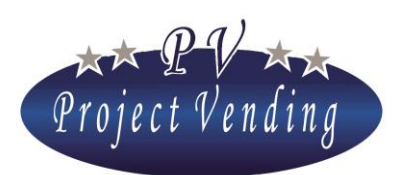

## 9\_Maintenance

The machine is provided with a trouble shooting menu able to give quick information on status of motors, payment systems and keyboard.

#### 9\_1 DIAGNOSTICS

#### Line Test

Parameter to be used by Project Vending only.

#### Coin mech. Test

It allows to test proper interfacing between the electronic board and the coin mechanism. This test can only be performed on a coin mechanism, not in presence of a change giver.

The display will show:

COIN MECH. TEST

Press the key "6" to confirm. On putting the different coins in the machine, the display will show the corresponding coin mechanism line. In order to get out and get back to the previous menu press "7".

#### Output test

It allows to test all the electronic board outputs. Parameter to be used by Project Vending only.

#### Keyboard test

It allows to test proper operation of the keyboard. Press the key "6" to confirm. Check on the display that the pressed keys are the right ones. In order to get back to the previous menu wait for a few seconds from last typing in.

#### Temperature test

Parameter to be used by Project Vending only.

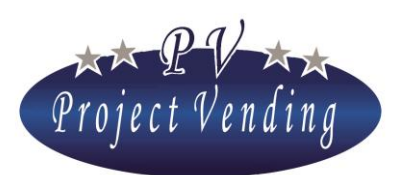

#### MD06426C Rev.0 del 01/12/2013

#### Motor test rep.

It allows to test proper operation of all the machine motors. In order to get into this test press "6". In case of any malfunction, the test will stop on the defective motor and the kind of trouble will be visualized.

#### Motor test sng.

It allows to test proper operation of a single motor that could get stopped or stalled. In order to get into this test press "6". Through the keys "1" and "2" select the number of the selection to be tested. Confirm through the key "6". If a malfunction is noticed, the kind of trouble will be visualized.

#### Test SGN various

It allows to test all the elctronic board inputs. Parameter to be used by Project Vending only.

#### RND test

It allows to test MDB communication with a change giver and check proper operation. In order to get into this test press **"6"**. If proper communication between vending machine and coin mechanism is noticed, a few moments later the display will show "Test MDB" as well as the amount of coins in the tubes. On putting some coins in, the relevant value and channel will be shown. In case of any trouble, such trouble will be shown instead of "Test MDB".

#### BILL test

It allows to test MDB communication with the bill reader and check proper operation. In order to get into this test press **"6"**. If proper communication between vending machine and bill reader is noticed, a few moments later the display will show "Test OK"

#### Watch test

It shows the time as set in the machine.

#### Upload config.

Parameter to be used by Project Vending only.

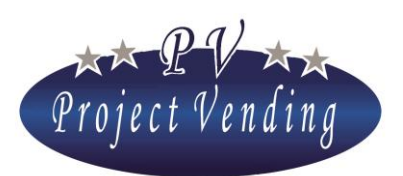

#### Download config.

Parameter to be used by Project Vending only.

#### Barrier test.

It allows to test the proper operation of the optical barrier.

#### 9\_2FAILURE LIST

When a trouble is noticed by the machine during normal operation, the symbol @ will appear on the left-hand lower part of the display and the trouble is recorded in the failure list. Such list records the last 15 troubles occurred during machine operation after last resetting. The troubles are listed in chronological order, marked by a list number and an error code along with a short description of the trouble occurred. As an example, please note a trouble occurred on motor 10, stalled at 10:15 am of August 8, failure code 02: .

| 10:15 08/08       | ER         | 02 |
|-------------------|------------|----|
| <b>01) Мото</b> к | <b>F</b> . | 10 |

The list hereinafter shows possible errors recorded in the failure list.

| Code  | CAUSE             | CONSEQUENCE                    | POSSIBLE SOLUTION                    |
|-------|-------------------|--------------------------------|--------------------------------------|
| Er 11 | Motore stalled or | The relevant selection doesn't | Replace the damaged motor or         |
|       | shortcircuited    | work. The machine continues    | remove the cause of the trouble.     |
|       |                   | working regularly, but on a    | Reset the failure list to remove the |
|       |                   | second request of the same     | signal of this trouble.              |
|       |                   | selection, the display shows   |                                      |
|       |                   | "Not available"                |                                      |

#### Error codes

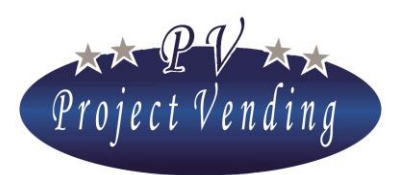

MD06426C Rev.0 del 01/12/2013

|    | Cod                       | e CAUSE                                             | CONSEQUENCE                     | POSSIBLE SOLUTION                     |  |
|----|---------------------------|-----------------------------------------------------|---------------------------------|---------------------------------------|--|
|    | Er 1                      | 2 The motor rotates                                 | The relevant selection doesn'   | Replace the damaged motor. Reset      |  |
|    | more than once, thus      |                                                     | s work. The machine continues   | the failure list to remove the signal |  |
|    | causing microswitch       |                                                     | working regularly, but on a     | of this trouble.                      |  |
|    |                           | break                                               | second request of the same      |                                       |  |
|    |                           |                                                     | selection the display shows     |                                       |  |
|    |                           |                                                     | "Not available"                 |                                       |  |
| E  | r 13                      | The motor turns                                     | The payment systems and the     | Apply to the service center.          |  |
|    |                           | continuously due to a                               | selections don't work. The      |                                       |  |
|    |                           | problem on wiring or                                | display shows "Out of order".   |                                       |  |
|    |                           | on the electronic                                   | The cooling unit continues      |                                       |  |
|    | board. working regularly. |                                                     | working regularly.              |                                       |  |
| Er | 2                         | The motor doesn't                                   | Deactivation of the selection   | Replace the motor out of order.       |  |
|    | work.                     |                                                     | out of order. The machine       | Cancel the failure list to remove the |  |
|    |                           |                                                     | continues working regularly.    | error signal.                         |  |
| E  | r 21                      | The product hasn't                                  | On a second choice of the       | The spiral is empty. Refill the       |  |
|    | dropped into the          |                                                     | same selection, the display     | machine. Cancel the failure list in   |  |
|    | product delivery          |                                                     | shows "Not available".          | order to activate the selection       |  |
|    | compartment.              |                                                     | again.                          |                                       |  |
| Er | 22                        | 2 The optical barrier If the option "Optical Berrie |                                 | Apply to the service centre.          |  |
|    | doesn't work.             |                                                     | out of order" is activated, the |                                       |  |
|    |                           |                                                     | machine gets out of order,      |                                       |  |
|    |                           |                                                     | otherwise everything            |                                       |  |
|    |                           |                                                     | continues working regularly     |                                       |  |
|    |                           |                                                     | without detecting product       |                                       |  |
|    |                           |                                                     | dropping                        |                                       |  |

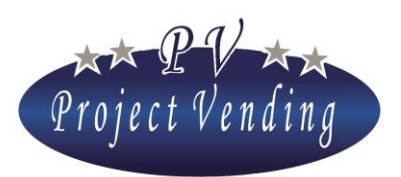

MD06426C Rev.0 del 01/12/2013

| Code |     | CAUSE                 |     | CONSEQUENCE                  |                                     | POSSIBLE SOLUTION                   |  |
|------|-----|-----------------------|-----|------------------------------|-------------------------------------|-------------------------------------|--|
| Er 3 | Af  | ter switching on,     | Εv  | verything continues working  | Check proper closing of machine     |                                     |  |
|      | the | e machine hasn't      | reg | gularly but the alarm        | door and product delivery door.     |                                     |  |
|      | rea | ached the set         | oc  | curred is signalled.         | Ch                                  | Check ambient temperature.          |  |
|      | ter | nperature in the      |     |                              | Inc                                 | Increase the set temperature value. |  |
|      | all | owed time (AdI).      |     |                              |                                     |                                     |  |
| Er 4 | Du  | ring operation the    | Еv  | verything continues working  | Increase the set temperature value. |                                     |  |
|      | ter | nperature hasn't      | reg | gularly but the alarm        | Ch                                  | neck presence of any ice on         |  |
|      | rea | reached the set value |     | curred is signalled.         | evaporator. If necessary, perform   |                                     |  |
|      | in  | the allowed time      |     |                              | de                                  | frosting.                           |  |
|      | (A  | Id)                   |     |                              |                                     |                                     |  |
| Er 5 | Th  | e machine             | M   | achine stop. The display     | Ch                                  | neck proper working of cooling      |  |
|      | ter | nperature has         | sh  | ows "Out of order".          | un                                  | it. If necessary perform            |  |
|      | rer | nained at max.        | W   | arning: some products        | de                                  | frosting. Reset the failure list to |  |
|      | va  | lue (HIA) for max.    | co  | uld get deteriorated.        | rer                                 | move the signal of this trouble.    |  |
|      | tin | ne allowed (AdH)      |     |                              |                                     |                                     |  |
| Er   | Pro | oblems on sensors.    | Th  | e cooling unit continues     | Aţ                                  | oply to the service center          |  |
| 61   | Er  | 61: sensor            | co  | oling in a fixed cycle for a |                                     |                                     |  |
| 62   | she | ortcircuited          | go  | od preservation of the       |                                     |                                     |  |
|      | Er  | 62 sensor open        | sto | pred products.               |                                     |                                     |  |
| Er 7 | Co  | ommunication          | Th  | ne payment system doesn't    | Ch                                  | neck connections with payment       |  |
|      | pro | oblems with the       | wo  | ork.                         | sys                                 | stem. Switch off and restart the    |  |
|      | M   | DB cashless reader    |     |                              | ma                                  | achine. Apply to the service        |  |
|      |     |                       |     |                              | ce                                  | ntre.                               |  |
| Er 8 | Co  | ommunication          | Tł  | ne payment system doesn't    | Ch                                  | neck connections with payment       |  |
|      | pro | oblems with the       | wo  | ork.                         | sys                                 | stem. Switch off and restart the    |  |
|      | M   | DB bill reader        |     |                              | ma                                  | achine. Apply to service centre.    |  |
| Er 9 | Co  | ommunication          | Tł  | ne payment system doesn't    | Ch                                  | neck connections with payment       |  |
|      | pro | oblems with MDB       | wo  | ork.                         | sys                                 | stem. Switch off and restart the    |  |
|      | ch  | ange giver.           |     |                              | ma                                  | achine. Apply to service centre.    |  |

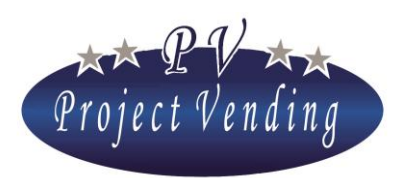

MD06426C Rev.0 del 01/12/2013

Error codes of MDB\* change giver

| Туре  | Code  | CAUSE                            |  |
|-------|-------|----------------------------------|--|
|       | Er 90 | Defective Tube Sensor            |  |
| MDB 1 | Er 91 | Tube Jam                         |  |
|       | Er 92 | Rom checksum error               |  |
|       | Er 93 | Coin jam                         |  |
| MDB 2 | Er 94 | General changer error            |  |
|       | Er 95 | Discriminator module error       |  |
|       | Er 96 | Accept gate module error         |  |
|       | Er 97 | Separator module error           |  |
|       | Er 98 | Dispenser module error           |  |
|       | Er 99 | Coin Cassette/ tube module error |  |

\*For further information on change giver errors and their possibile solution please refer to the relevant manual.

Error codes of MDB\* bill reader

| Code  | CAUSE                    |
|-------|--------------------------|
| Er 80 | Defective motor          |
| Er 81 | Sensor error             |
| Er 82 | Rom checksum error       |
| Er 83 | Bill jam                 |
| Er 84 | Cash Box out of position |
| Er 85 | Cash Box full            |

\*For further information on bill reader errors and their possible solution, please refer to the relevant manual.

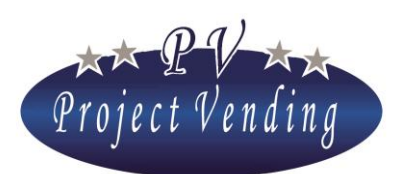

#### MD06426C Rev.0 del 01/12/2013

#### Machine out of order

In out of order status the machine stops completely. The payment systems are disabled, no selection is working. The machine display shows "Out of order" and a scrolling message that can be personalized in menu 4\_11.

The machine can get out of order for the following reasons (some of them already described in previous menus):

| Error                     | CAUSE                                                               |
|---------------------------|---------------------------------------------------------------------|
| Er 13                     | Motor turning continuously due to an electric or electronic problem |
| Er 2, Er 12, Er 21        | All the motors are out of order (Er 2, Er 12) or there are no more  |
| on all the selections     | products (Er 21).                                                   |
| Er 22                     | The optical barrier doesn't work.                                   |
| Er 5                      | The machine temperature (Temp. low) remained at max. value (HIA)    |
|                           | for the max. time allowed (AdH)                                     |
| All the products sold out | The inventory function is used (8_2) and the machine hasn't been    |
| An the products sold out  | refilled after all the products have been sold out (2_4).           |
| Memory Corrupted          | Apply to the service centre                                         |

Once the cause of trouble has been removed, in order to restore proper machine operation the failure list must be reset, as described in the chapter hereinafter.

#### 9\_3RESET FAILURE LIST

This command resets the failure list and allows to restore proper dispensing operation and proper cooling unit operation in case any problem has affected their good working order. Of course, it is necessary at first to fix the problem.

Get into the menu through the key "6" and then press "1" to confirm resetting or "2" to delete.

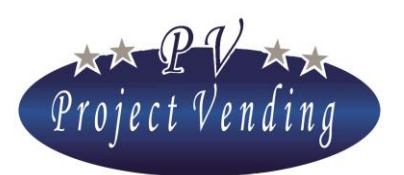

#### 9\_4STD CONFIG.

This command allows to set some machine parameters to the ones as set by the manufacturer, as shown in the following list:

| DESCRIPTION                            | STD. VALUES                                                                                                    |
|----------------------------------------|----------------------------------------------------------------------------------------------------|
| Price setting                          | 0                                                                                                    |
| Total counter of dispensed products    | 0                                                                                                    |
| Partial counters of dispensed products | 0                                                                                                    |
| Configuration of shelves               | Please refer to menu <b>Errore.</b><br>L'origine riferimento non è stata<br>trovata. in Section "Use and<br>Maintenance" |
| Language setting                       | Italian                                                                                                    |
| Currency setting                       | Euro                                                                                                    |
| Max. change setting                    | 2.50 €                                                                                                    |
| Credit persistency setting             | 300 sec                                                                                                    |
| Contrast regulation                    | 70                                                                                                    |
| Setting of payment systems             | 6-coin Validator                                                                                                    |
| Multiplicative factor setting          | 5                                                                                                    |
| Decimal point setting                  | 0.00                                                                                                    |
| Cooling unit setting                   | Enabled                                                                                                    |
| Set temperature                        | 8 °C                                                                                                    |

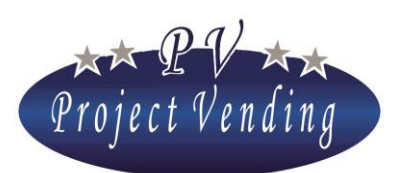

## 10\_Modem setup

Through a proper GSM in the machine "Maxima" and a central communication unit to connect with a PC, some information on the machine operation can be received at a distance. It is possibile to download to a PC data relating the collected money, counters, prices, temperatures, compressor unit, inventory, and to receive information of errors occurred on the machine.

#### 10\_1 OFFICE TELEPHONE NUMBER

In this menu the telephone number of the central unit SIM card is to be typed in.

In order to type in/modify the code get into the menu through the key "6". A window with the set number and a cursor below the selected figure (ex.: 393331234567) will appear:

Through the keys "1" and "2" put the cursor on the figure to modify and then, through the keys "3" and "4", select the required value.

Type in the number with the country code with no zero (ex. 39 for Italy). At the end of the number type in some hyphens ("-") to fill the line.

Confirm the modifications through the key "6". In order to get out without saving modifications press "7".

#### 10\_2 MODEM TEST

This test shows power and quality of the signal received by the modem.

#### 10\_3 SMS MAILING FREQUENCY

It is possible to set modem mailing frequency to transmit the machine inventory (number of products, minimum stock and max. capacity). Select frequency through the keys "1" and "2" and confirm through the key "6". Such frequency, in terms of days, starts on mailing confirmation. The SMS message is transmitted after 4:00 am of the set date.

#### 10\_4 MODEM ENABLING

The modem can be enabled or disabled through the keys "1" or "2". Confirm through key "6".

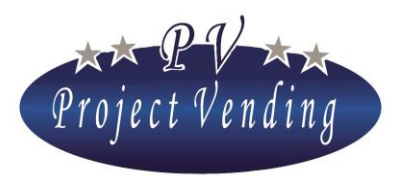

MD06426C Rev.0 del 01/12/2013

Allegato 1

## Menu of the vending machine model "Maxima"

## 1\_Attachment 1 - Introduction

The following page shows the machine menu structure. The relevant numbering is also kept in the programming manual.

The cascade structure gives a quick survey of quantity and type of the available options and parameters as well as of their arrangement.

There are 10 main menus, each one having a variable number of sub-menus, structured in further options.

Please note that the machine is delivered already programmed for the requested configuration. Therefore, it is advisable not to get into "CONFIGURATION", "PAYMENT SYSTEMS" or "COOLING UNIT" menu. On the contrary, it is necessary to set values in section "PRICES".

The commands marked in the list by (PSW ) can be protected by a password, therefore they are not available to non-authorized operators.

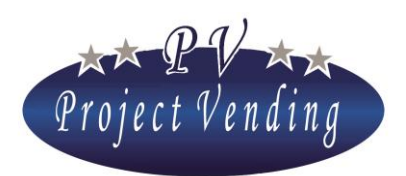

#### MD06426C Rev.0 del 01/12/2013

### 2\_Attachment 1 - Menu

- $1\_$  accounting
  - 1\_1 CASHED AMOUNT
  - 1\_2 CASH SALES
  - 1\_3 CASHLESS SALES
  - 1\_4 CHANGE RETURNED
  - 1\_5 RESIDUAL CREDIT
  - 1\_6 COLLECTED COINS
  - 1\_7 COLLECTED BILLS
  - 1\_8 CASH RECHARGE
  - $1\_9$  COINS FM C.G.
  - 1\_10 COINS C.G. TUBES
  - 1\_11 ACCOUNTING RESET ( PSW )
- 2\_ COUNTERS
  - 2\_1 MAIN COUNTER
  - 2\_2 COUNTERS
  - 2\_3 COUNTERS RESET ( PSW )
  - 2\_4 INVENTORY RESET
- 3\_ Prices
  - 3\_1 NORMAL PRICES
  - 3\_2 CASHLESS PRICES
  - 3\_3 DISCOUNT
- 4\_ SETTINGS
  - 4\_1 LANGUAGE
  - 4\_2 CURRENCY
  - 4\_3 CLOCK SETTING
  - 4\_4 CONTRAST
  - 4\_5 PASSWORD (PSW)
  - $4_6$  machine code ( PSW )
  - 4\_7 MAX. CHANGE
  - 4\_8 CREDIT PERSISTENCY
  - 4\_9 COUNTERS PSW
  - $4_{10}$  Good working MSG
  - 4\_11 OUT OF ORDER MSG
  - 4\_12 LIGHTING
  - 4\_13 FORCED VEND
  - 4\_14 OPTIACAL BARRIER
- 5\_ PAYMENT SYSTEMS
  - 5\_1 BASIC COIN
    - 5\_1\_1SCALING FACTOR
  - 5\_1\_2DECIMAL PLACES 5 2 COIN MECHANISM
    - \_2 COIN MECHAN 5\_2\_1Type
    - 5\_2\_2LINES
  - 5 3 BILL READER
    - 5 3 1TYPE
    - 5\_3\_2LINES
  - 5\_4 CHANGE GIVER
    - 5\_4\_1Type
      - 5\_4\_2LINES
      - 5\_4\_3Set no change
      - 5\_4\_4C.G. TOKEN

- 5\_4\_5COIN CHANGE
- 5\_5 CASHLESS SYSTEM
- 6\_ TEMPERATURE 6\_1 TEMPERATURE SETTING 6\_2 SET POINT SETTING (NOT AVAILABLE)
- 7\_ COOLING UNIT ( IN SUCCESSION ) DDT DPT ADI ALD OFS HIA ADH TLH THH TLL THL CPS ISH ISL RESTORE STD CU
- 8\_ CONFIGURATION
  - 8\_1 SHELVES CONFIGURATION : SELECTION N.11
    - SELECTION N. 87
  - 8\_2 SPIRALS CONFIGURATION INVENTORY SEL. 11
    - **INVENTORY SEL. 87**
  - 8\_3 MINIMUM STOCK SEL. 11
    - SEL. 87
  - 8\_4 VM AUX ENABLING
  - 8\_5 INVENTORY ENABLING
- 9\_ MAINTENANCE
  - 9\_1 DIAGNOSTICS
    - 9\_1\_1TEST LINE (NOT AVAILABLE)
    - $9_1_2COIN$  mech test
    - 9\_1\_3OUTPUT TEST
    - 9\_1\_4Keyboard test
    - 9\_1\_5TEMPERATURE TEST
    - 9\_1\_6MOTOR TEST REP
    - 9\_1\_7MOTOR TEST SNG
    - 9\_1\_8TEST SGN VAR.
    - 9\_1\_9RND TEST
    - 9\_1\_10 BILL TEST
    - 9\_1\_11 WATCH TEST
    - 9\_2 FAILURE LIST
    - 9\_3 RESET FAILURE LIST 9\_4 STD. CONFIG. (PSW)
    - 9 5 INFO
- 10\_SETUP MODEM
  - 10\_1 OFFICE TEL. NUMBER
  - 10\_2 TEST MODEM
  - 10\_3 SMS MAILING FREQUENCY
  - 10\_4 MODEM ENABLING

Project Vending s.r.l. - N. REA: TV - 363670 - C.F. e P.IVA: 04606610261 Via Risorgimento 20 - 31047 PONTE DI PIAVE (TV) Tel. + 39 0422 895107 E-mail: info@projectvending.it Web: www.projectvending.com

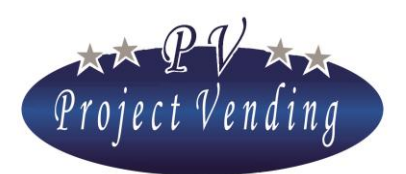

MD06426C Rev.0 del 01/12/2013

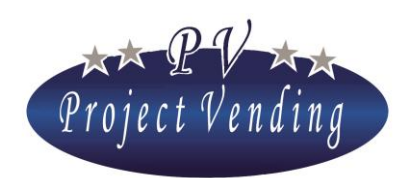

MD06426C Rev.0 del 01/12/2013